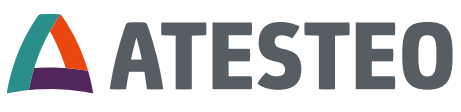

Excellence in drivetrain testing

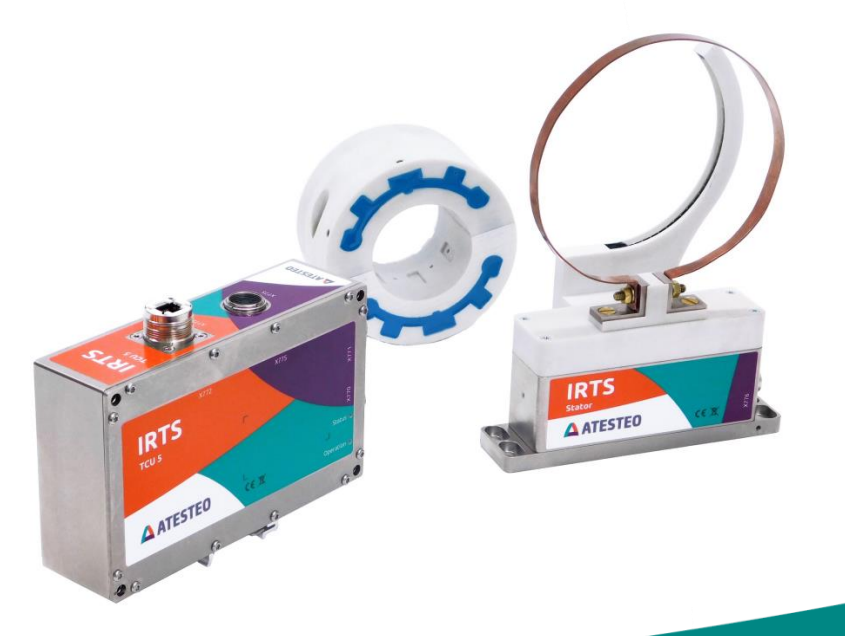

# **IRTS-P** Manual

Temperature telemetry system

## IRTS-P Manual Version 1.0 08.2023

## Your contact for service requests

ATESTEO GmbH & Co. KG Konrad-Zuse-Str. 3 52477 Alsdorf Germany

T +49 (0) 2404 9870-580 service-pm@atesteo.com www.atesteo.com

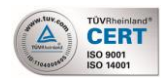

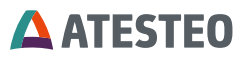

| 1 | INTRO                                                                                                    | DUCTION                                                                                                    | 7                                                                          |
|---|----------------------------------------------------------------------------------------------------|----------------------------------------------------------------------------------------------------|----------------------------------------------------------------------------|
|   | 1.1 Сн/                                                                                                    | ANGE LOG                                                                                                    | 8                                                                          |
|   | 1.2 Pro                                                                                                    | DDUCT DESCRIPTION                                                                                                    | 8                                                                          |
|   | 1.2.1                                                                                                    | Functionality                                                                                                    | 8                                                                          |
|   | 1.2.2                                                                                                    | System variants                                                                                                    | 10                                                                         |
|   | 1.2.2.1                                                                                                    | I IRTS-P Half shells                                                                                                    | 10                                                                         |
|   | 1.2.2.2                                                                                                    | 2 IRTS-P Tempdisc                                                                                                    | 11                                                                         |
|   | 1.3 SOF                                                                                                    | TWARE VERSIONS                                                                                                    | 12                                                                         |
|   | 1.4 MAI                                                                                                    | NUFACTURER                                                                                                    | 13                                                                         |
|   | 1.5 MAI                                                                                                    | NUFACTURER'S DECLARATION                                                                                                    | 13                                                                         |
|   | 1.6 Dis                                                                                                    | POSAL AND ENVIRONMENT                                                                                                    | 14                                                                         |
|   | 1.7 Sco                                                                                                    | OPE OF SUPPLY                                                                                                    | 15                                                                         |
|   | 1.7.1                                                                                                    | IRTS-P Tempdisc                                                                                                    | 15                                                                         |
|   | 1.7.2                                                                                                    | IRTS-P Half Shells                                                                                                    | 15                                                                         |
| 2 | SAFET                                                                                                    |                                                                                                    | 16                                                                         |
| _ |                                                                                                    |                                                                                                    | 10                                                                         |
| - | 2.1 GEI                                                                                                    | NERAL SAFETY INSTRUCTIONS                                                                                                    | 16                                                                         |
| - | 2.1 GEI<br>2.2 EXF                                                                                                    | NERAL SAFETY INSTRUCTIONS                                                                                                    | 16<br>16                                                                   |
| - | 2.1 GEI<br>2.2 EXF<br>2.3 APF                                                                                                    | NERAL SAFETY INSTRUCTIONS<br>PLANATION OF SYMBOLS AND NOTICE<br>PROPRIATE USE                                                                                                    | 16<br>16<br>17                                                             |
|   | 2.1 GEI<br>2.2 EXF<br>2.3 APF<br>2.4 MO                                                                                                 | NERAL SAFETY INSTRUCTIONS<br>PLANATION OF SYMBOLS AND NOTICE<br>PROPRIATE USE<br>DIFICATIONS/CONVERSIONS                                                                                                    | 16<br>16<br>17<br>17                                                       |
| - | 2.1 GEI<br>2.2 EXF<br>2.3 APF<br>2.4 MO<br>2.5 OPI                                                                                      | NERAL SAFETY INSTRUCTIONS<br>PLANATION OF SYMBOLS AND NOTICE<br>PROPRIATE USE<br>DIFICATIONS/CONVERSIONS<br>ERATOR'S RESPONSIBILITY                                                                                                    | 16<br>16<br>17<br>17<br>17<br>18                                           |
| - | 2.1 GEI<br>2.2 EXF<br>2.3 APF<br>2.4 MO<br>2.5 OPF<br>2.6 TRA                                                                           | NERAL SAFETY INSTRUCTIONS<br>PLANATION OF SYMBOLS AND NOTICE<br>PROPRIATE USE<br>DIFICATIONS/CONVERSIONS<br>ERATOR'S RESPONSIBILITY                                                                                                    | 16<br>16<br>17<br>17<br>17<br>18<br>20                                     |
| - | 2.1   GEI     2.2   EXF     2.3   APF     2.4   MO     2.5   OPF     2.6   TRA     2.7   SAF                                            | NERAL SAFETY INSTRUCTIONS<br>PLANATION OF SYMBOLS AND NOTICE<br>PROPRIATE USE<br>DIFICATIONS/CONVERSIONS<br>ERATOR'S RESPONSIBILITY<br>ANSPORT AND STORAGE<br>FETY NOTES FOR ASSEMBLY                                                                                           | 16<br>16<br>17<br>17<br>17<br>18<br>20<br>20                               |
| - | 2.1   GEI     2.2   EXF     2.3   APF     2.4   MO     2.5   OPI     2.6   TRA     2.7   SAF     2.8   SAF                              | NERAL SAFETY INSTRUCTIONS<br>PLANATION OF SYMBOLS AND NOTICE<br>PROPRIATE USE<br>DIFICATIONS/CONVERSIONS<br>ERATOR'S RESPONSIBILITY<br>ANSPORT AND STORAGE<br>FETY NOTES FOR ASSEMBLY<br>FETY NOTES FOR OPERATION                                                               | 16<br>16<br>17<br>17<br>17<br>18<br>20<br>20<br>21                         |
| - | 2.1   GEI     2.2   EXF     2.3   APF     2.4   MO     2.5   OPF     2.6   TRA     2.7   SAF     2.8   SAF     2.9   LOA                | NERAL SAFETY INSTRUCTIONS<br>PLANATION OF SYMBOLS AND NOTICE<br>PROPRIATE USE<br>DIFICATIONS/CONVERSIONS<br>ERATOR'S RESPONSIBILITY<br>ANSPORT AND STORAGE<br>FETY NOTES FOR ASSEMBLY<br>FETY NOTES FOR OPERATION.                                                              | 16<br>16<br>17<br>17<br>17<br>18<br>20<br>20<br>21<br>23                   |
| 3 | 2.1 GET<br>2.2 EXF<br>2.3 APF<br>2.4 MO<br>2.5 OPF<br>2.6 TRA<br>2.7 SAF<br>2.8 SAF<br>2.9 LOA<br>SYSTER                                | NERAL SAFETY INSTRUCTIONS<br>PLANATION OF SYMBOLS AND NOTICE<br>PROPRIATE USE<br>DIFICATIONS/CONVERSIONS<br>ERATOR'S RESPONSIBILITY<br>ANSPORT AND STORAGE<br>FETY NOTES FOR ASSEMBLY<br>FETY NOTES FOR OPERATION.<br>AD LIMITS.                                                | 16<br>16<br>17<br>17<br>17<br>20<br>20<br>21<br>23<br><b> 24</b>           |
| 3 | 2.1 GEI<br>2.2 EXF<br>2.3 APF<br>2.4 MO<br>2.5 OPI<br>2.6 TRA<br>2.7 SAF<br>2.8 SAF<br>2.9 LOA<br>SYSTEI<br>3.1 TEC                     | NERAL SAFETY INSTRUCTIONS<br>PLANATION OF SYMBOLS AND NOTICE<br>PROPRIATE USE<br>DIFICATIONS/CONVERSIONS<br>ERATOR'S RESPONSIBILITY<br>ANSPORT AND STORAGE<br>TETY NOTES FOR ASSEMBLY<br>TETY NOTES FOR ASSEMBLY<br>TETY NOTES FOR OPERATION<br>AD LIMITS.                      | 16<br>16<br>17<br>17<br>17<br>18<br>20<br>20<br>21<br>23<br><b> 24</b>     |
| 3 | 2.1 GET<br>2.2 EXF<br>2.3 APF<br>2.4 MO<br>2.5 OPF<br>2.6 TRA<br>2.7 SAF<br>2.8 SAF<br>2.9 LOA<br>SYSTEI<br>3.1 TEC<br>3.2 IRT          | NERAL SAFETY INSTRUCTIONS<br>PLANATION OF SYMBOLS AND NOTICE<br>PROPRIATE USE<br>DIFICATIONS/CONVERSIONS<br>ERATOR'S RESPONSIBILITY<br>ANSPORT AND STORAGE<br>TETY NOTES FOR ASSEMBLY<br>TETY NOTES FOR OPERATION<br>AD LIMITS<br>M DESCRIPTION<br>CHNICAL DATA<br>S-P TEMPDISC | 16<br>16<br>17<br>17<br>17<br>20<br>20<br>21<br>23<br>23<br>24<br>24<br>25 |
| 3 | 2.1 GEI<br>2.2 EXF<br>2.3 APF<br>2.4 MO<br>2.5 OPH<br>2.6 TRA<br>2.7 SAF<br>2.8 SAF<br>2.9 LOA<br>SYSTEL<br>3.1 TEC<br>3.2 IRT<br>3.2.1 | NERAL SAFETY INSTRUCTIONS                                                                                                    | 16<br>16<br>17<br>17<br>17<br>18<br>20<br>21<br>23<br>23<br>24<br>25<br>25 |

## **ATESTEO**

|   | 3.                                          | 2.3                                                                                                    | System overview (mechanical)                                                                                                    | 27                                                                               |
|---|---------------------------------------------|----------------------------------------------------------------------------------------------------|----------------------------------------------------------------------------------------------------|----------------------------------------------------------------------------------|
|   | 3.3                                         | IRT                                                                                                    | S-P HALF SHELLS                                                                                                    |                                                                                  |
|   | 3.                                          | 3.1                                                                                                    | System overview (electrical)                                                                                                    | 28                                                                               |
|   | 3.                                          | 3.2                                                                                                    | System overview (Functional areas)                                                                                                    | 29                                                                               |
|   | 3.                                          | 3.3                                                                                                    | System overview (mechanical)                                                                                                    |                                                                                  |
|   | 3.4                                         | TES                                                                                                    | T REPORT                                                                                                    | 31                                                                               |
|   | 3.5                                         | Fun                                                                                                    | CTIONS                                                                                                    |                                                                                  |
|   | 3.                                          | 5.1                                                                                                    | Controller test signal                                                                                                    |                                                                                  |
|   | 3.                                          | 5.2                                                                                                    | Error signal                                                                                                    |                                                                                  |
|   | 3.                                          | 5.3                                                                                                    | Reset IP address                                                                                                    | 34                                                                               |
|   | 3.                                          | 5.4                                                                                                    | Filter                                                                                                    |                                                                                  |
|   |                                             | 3.5.4.1                                                                                                    | Filter of analogue voltage outputs                                                                                                    | 34                                                                               |
|   |                                             | 3.5.4.2                                                                                                    | Filter of CAN outputs                                                                                                    | 34                                                                               |
|   | 3.6                                         | LED                                                                                                    | CODING                                                                                                    | 35                                                                               |
|   | 3.                                          | 6.1                                                                                                    | TCU5-IRTS (evaluation unit)                                                                                                    | 35                                                                               |
|   | 3.                                          | 6.2                                                                                                    | IRTS stator                                                                                                    |                                                                                  |
|   |                                             |                                                                                                    |                                                                                                    |                                                                                  |
| 4 | М                                           | ECHA                                                                                                    | NICAL & ELECTRICAL INSTALLATION                                                                                                    | 37                                                                               |
| 4 | <b>M</b><br>4.1                             | <b>ECHA</b><br>Tra                                                                                                    | NICAL & ELECTRICAL INSTALLATION                                                                                                    | <b>37</b><br>37                                                                  |
| 4 | <b>M</b><br>4.1<br>4.2                      | <b>ECHA</b><br>Tra<br>Lift                                                                                                    | NICAL & ELECTRICAL INSTALLATION                                                                                                    | <b>37</b><br>37<br>37                                                            |
| 4 | <b>M</b><br>4.1<br>4.2<br>4.3               | ECHA<br>Tra<br>Lift<br>Mec                                                                                                    | NICAL & ELECTRICAL INSTALLATION                                                                                                    | <b>37</b><br>37<br>37<br>37                                                      |
| 4 | M<br>4.1<br>4.2<br>4.3<br><i>4</i> .        | ECHA<br>Tra<br>Lift<br>Mec<br>3.1                                                                                                | NICAL & ELECTRICAL INSTALLATION<br>NSPORTATION<br>ING COMPONENTS<br>CHANICAL INSTALLATION<br>Mechanical installation IRTS-P Tempdisc                                                                                                    | <b>37</b><br>37<br>37<br>37<br>38                                                |
| 4 | M<br>4.1<br>4.2<br>4.3<br><i>4</i> .        | ECHA<br>TRA<br>LIFT<br>MEC<br>3.1<br>4.3.1.1                                                                                     | NICAL & ELECTRICAL INSTALLATION<br>NSPORTATION<br>ING COMPONENTS<br>CHANICAL INSTALLATION<br>Mechanical installation IRTS-P Tempdisc<br>Mounting distances                                                                                                    | 37<br>37<br>37<br>37<br>38<br>38                                                 |
| 4 | <b>M</b><br>4.1<br>4.2<br>4.3<br><i>4</i> . | ECHA<br>TRA<br>LIFT<br>MEC<br>3.1<br>4.3.1.1<br>4.3.1.2                                                                          | NICAL & ELECTRICAL INSTALLATION<br>NSPORTATION<br>ING COMPONENTS<br>CHANICAL INSTALLATION<br>Mechanical installation IRTS-P Tempdisc<br>Mounting distances<br>Rotor installation                                                                                                    | 37<br>37<br>37<br>37<br>38<br>38<br>38<br>39                                     |
| 4 | <b>M</b><br>4.1<br>4.2<br>4.3<br><i>4</i> . | ECHA<br>TRA<br>LIFT<br>MEC<br>3.1<br>4.3.1.1<br>4.3.1.2<br>4.3.1.3                                                               | NICAL & ELECTRICAL INSTALLATION<br>NSPORTATION<br>ING COMPONENTS<br>CHANICAL INSTALLATION<br>Mechanical installation IRTS-P Tempdisc<br>Mounting distances<br>Rotor installation<br>eS ring installation                                                                                                    | 37<br>37<br>37<br>38<br>38<br>39<br>41                                           |
| 4 | M<br>4.1<br>4.2<br>4.3<br><i>4</i> .        | ECHA<br>TRA<br>LIFT<br>MEC<br>3.1<br>4.3.1.1<br>4.3.1.2<br>4.3.1.3<br>4.3.1.4                                                    | NICAL & ELECTRICAL INSTALLATION<br>NSPORTATION<br>ING COMPONENTS<br>HANICAL INSTALLATION<br>Mechanical installation IRTS-P Tempdisc<br>Mounting distances<br>Rotor installation<br>eS ring installation<br>Stator installation                                                                                                    | 37<br>37<br>37<br>37<br>38<br>38<br>39<br>41<br>42                               |
| 4 | M<br>4.1<br>4.2<br>4.3<br><i>4</i> .        | ECHA<br>TRA<br>LIFT<br>MEC<br>3.1<br>4.3.1.1<br>4.3.1.2<br>4.3.1.3<br>4.3.1.4<br>4.3.1.5                                         | NICAL & ELECTRICAL INSTALLATION<br>NSPORTATION<br>ING COMPONENTS<br>CHANICAL INSTALLATION<br>Mechanical installation IRTS-P Tempdisc<br>Mounting distances<br>Rotor installation<br>eS ring installation<br>Stator installation<br>Connecting temperature sensors (Soldering)                                                                                                    | 37<br>37<br>37<br>38<br>38<br>38<br>38<br>39<br>41<br>42<br>43                   |
| 4 | M<br>4.1<br>4.2<br>4.3<br><i>4</i> .        | ECHA<br>TRA<br>LIFT<br>MEC<br>3.1<br>4.3.1.2<br>4.3.1.2<br>4.3.1.3<br>4.3.1.4<br>4.3.1.5<br>4.3.1.6                              | NICAL & ELECTRICAL INSTALLATION<br>NSPORTATION<br>ING COMPONENTS<br>HANICAL INSTALLATION<br><i>Mechanical installation IRTS-P Tempdisc</i><br>Mounting distances<br>Rotor installation<br>eS ring installation<br>Stator installation<br>Connecting temperature sensors (Soldering)<br>Connecting temperature sensors (Plugs)                                                                                     | 37<br>37<br>37<br>38<br>38<br>38<br>39<br>41<br>42<br>43<br>45                   |
| 4 | M<br>4.1<br>4.2<br>4.3<br><i>4</i> .        | ECHA<br>TRA<br>LIFT<br>MEC<br>3.1<br>4.3.1.1<br>4.3.1.2<br>4.3.1.3<br>4.3.1.4<br>4.3.1.5<br>4.3.1.6<br>3.2                       | NICAL & ELECTRICAL INSTALLATION<br>NSPORTATION<br>ING COMPONENTS<br>CHANICAL INSTALLATION<br>Mechanical installation IRTS-P Tempdisc<br>Mounting distances<br>Rotor installation<br>eS ring installation<br>Stator installation<br>Connecting temperature sensors (Soldering)<br>Connecting temperature sensors (Plugs)<br>Mechanical installation IRTS-P Half shells                                             | 37<br>37<br>37<br>38<br>38<br>38<br>38<br>38<br>39<br>41<br>42<br>43<br>45<br>46 |
| 4 | M<br>4.1<br>4.2<br>4.3<br><i>4</i> .        | ECHA<br>TRA<br>LIFT<br>MEC<br>3.1<br>4.3.1.1<br>4.3.1.2<br>4.3.1.3<br>4.3.1.4<br>4.3.1.5<br>4.3.1.6<br>3.2<br>4.3.2.1            | NICAL & ELECTRICAL INSTALLATION<br>NSPORTATION<br>ING COMPONENTS<br>CHANICAL INSTALLATION<br>Mechanical installation IRTS-P Tempdisc<br>Mounting distances<br>Rotor installation<br>eS ring installation<br>Stator installation<br>Connecting temperature sensors (Soldering)<br>Connecting temperature sensors (Plugs)<br>Mechanical installation IRTS-P Half shells<br>Mounting distances                       | 37<br>37<br>37<br>38<br>38<br>38<br>39<br>41<br>42<br>43<br>45<br>46<br>46       |
| 4 | M<br>4.1<br>4.2<br>4.3<br><i>4</i> .        | ECHA<br>TRA<br>LIFT<br>MEC<br>3.1<br>4.3.1.1<br>4.3.1.2<br>4.3.1.3<br>4.3.1.4<br>4.3.1.5<br>4.3.1.6<br>3.2<br>4.3.2.1<br>4.3.2.1 | NICAL & ELECTRICAL INSTALLATION<br>NSPORTATION<br>ING COMPONENTS<br>CHANICAL INSTALLATION<br>Mechanical installation IRTS-P Tempdisc<br>Mounting distances<br>Rotor installation<br>eS ring installation<br>Stator installation<br>Connecting temperature sensors (Soldering)<br>Connecting temperature sensors (Plugs)<br>Mechanical installation IRTS-P Half shells<br>Mounting distances<br>Rotor installation | <b>37</b> 373738383941424345464646                                               |

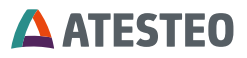

|   | 4.3.                                                                                                    | 2.4 Connecting temperature sensors (Plugs)                                                                                                    | 47                                                                         |
|---|----------------------------------------------------------------------------------------------------|----------------------------------------------------------------------------------------------------|----------------------------------------------------------------------------|
|   | 4.4 A                                                                                                    | SSEMBLY EVALUATION UNIT (TCU5)                                                                                                    | 49                                                                         |
|   | 4.4.1                                                                                                    | Type of installation                                                                                                    | 49                                                                         |
|   | 4.5                                                                                                    | ROUNDING AT THE TEST BENCH                                                                                                    | 52                                                                         |
|   | 4.5.1                                                                                                    | Stator ground screw                                                                                                    | 54                                                                         |
|   | 4.6 T                                                                                                    | HE WIRING OF THE EVALUATION UNIT                                                                                                    | 55                                                                         |
|   | 4.7 F                                                                                                    | OWER AND DATA CABLE                                                                                                    | 57                                                                         |
| 5 | STAR                                                                                                    | T-LIP                                                                                                    | 59                                                                         |
| Ū | ••••                                                                                                    | •                                                                                                    |                                                                            |
|   | 5.1 T                                                                                                    | HE FIRST SWITCH ON                                                                                                    | 59                                                                         |
|   | 5.2 li                                                                                                    | ISTALLATION OF A WEB BROWSER                                                                                                    | 59                                                                         |
|   | 5.3 N                                                                                                    | ETWORK CONNECTION                                                                                                    | 59                                                                         |
|   | 5.4 N                                                                                                    | ETWORK SETTINGS                                                                                                    | 61                                                                         |
|   | 5.5 F                                                                                                    | ROXY CONFIGURATION                                                                                                    | 62                                                                         |
|   | 5.6 V                                                                                                    | /EB INTERFACE                                                                                                    | 62                                                                         |
| 6 | LISIN                                                                                                    |                                                                                                    | 63                                                                         |
| U | 0011                                                                                                    |                                                                                                    | 05                                                                         |
| U | 61 F                                                                                                    |                                                                                                    | 64                                                                         |
| U | 6.1 F                                                                                                    | OME MENU                                                                                                    | 64<br>65                                                                   |
| U | 6.1 F<br>6.1.1                                                                                                 | OME MENU                                                                                                    | 64<br>65<br>65                                                             |
| U | 6.1 F<br>6.1.1<br>6.1.2                                                                                        | OME MENU<br>Temperature channel overview<br>Navigation menu                                                                                                    | 64<br>65<br>65                                                             |
| U | 6.1 H<br>6.1.1<br>6.2 S<br>6.3 F                                                                               | OME MENU<br>Temperature channel overview<br>Navigation menu                                                                                                    | 64<br>65<br>65<br>66<br>69                                                 |
| U | 6.1 F<br>6.1.1<br>6.1.2<br>6.2 S<br>6.3 F<br>6.4 A                                                             | OME MENU                                                                                                    | 64<br>65<br>65<br>66<br>69<br>71                                           |
| 0 | 6.1 F<br>6.1.1<br>6.1.2<br>6.2 S<br>6.3 F<br>6.4 A<br>6.5 F                                                    | OME MENU                                                                                                    | 64<br>65<br>65<br>66<br>69<br>71<br>71                                     |
| • | 6.1 F<br>6.1.1<br>6.2 S<br>6.3 F<br>6.4 A<br>6.5 F<br>6.6 A                                                    | OME MENU                                                                                                    | 64<br>65<br>65<br>66<br>69<br>71<br>71<br>72                               |
| • | 6.1 F<br>6.1.1<br>6.2 S<br>6.3 F<br>6.4 A<br>6.5 F<br>6.6 A<br>6.7 C                                           | OME MENU 6   Temperature channel overview 6   Navigation menu 6   YSTEM OVERVIEW 6   OWER SUPPLY 6   LARM SETTINGS 7   NALOG SETTINGS 7   AN SETTINGS 7                                                                                                    | 64<br>65<br>65<br>66<br>69<br>71<br>71<br>72<br>74                         |
| • | 6.1 F<br>6.1.1<br>6.2 S<br>6.3 F<br>6.4 A<br>6.5 F<br>6.6 A<br>6.7 C<br>6.7.1                                  | OME MENU                                                                                                    | 64<br>65<br>65<br>66<br>69<br>71<br>71<br>72<br>74<br>75                   |
| • | 6.1 F<br>6.1.1<br>6.2 S<br>6.3 F<br>6.4 A<br>6.5 F<br>6.6 A<br>6.7 C<br>6.7.1<br>6.7.2                         | OME MENU Image: Constraint of the second second | 64<br>65<br>66<br>69<br>71<br>72<br>74<br>75<br>77                         |
| • | 6.1 F<br>6.1.1<br>6.2 S<br>6.3 F<br>6.4 A<br>6.5 F<br>6.6 A<br>6.7 C<br>6.7.1<br>6.7.2<br>6.7.2                | OME MENU Image: Constraint of the second second | 64<br>65<br>65<br>66<br>69<br>71<br>72<br>74<br>75<br>77<br>77             |
| • | 6.1 F<br>6.1.1<br>6.2 S<br>6.3 F<br>6.4 A<br>6.5 F<br>6.6 A<br>6.7 C<br>6.7.1<br>6.7.2<br>6.7.<br>6.7.         | OME MENU Image: Constraint of the second second | 64<br>65<br>65<br>66<br>69<br>71<br>72<br>74<br>75<br>77<br>77<br>77       |
| • | 6.1 F<br>6.1.1<br>6.2 S<br>6.3 F<br>6.4 A<br>6.5 F<br>6.6 A<br>6.7 C<br>6.7.1<br>6.7.2<br>6.7.<br>6.7.<br>6.7. | OME MENU Temperature channel overview Image: Complex complex comp                | 64<br>65<br>65<br>66<br>69<br>71<br>72<br>74<br>75<br>77<br>77<br>77<br>77 |

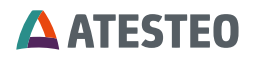

| ETHERNET SETTINGS                   | 84                                                                                                    |
|-------------------------------------|----------------------------------------------------------------------------------------------------|
| TEMPERATURE SETTINGS                | 86                                                                                                    |
| GENERAL SETTINGS                    | 86                                                                                                    |
| SERVICE INFORMATION                 | 88                                                                                                    |
| ALLOCATIONS                         | 89                                                                                                    |
| X770 POWER SUPPLY                   | 89                                                                                                    |
| X771 ANALOGUE / CAN / ALARM / INPUT | 91                                                                                                    |
| X772 ETHERNET                       | .94                                                                                                    |
| X775 / X776 CENTRAL CABLE           | .94                                                                                                    |
| PENDIX                              | 96                                                                                                    |
| TABLE OF FIGURES                    | 96                                                                                                    |
| TABLE OF TABLES                     | 97                                                                                                    |
|                                     | ETHERNET SETTINGS<br>TEMPERATURE SETTINGS<br>GENERAL SETTINGS<br>SERVICE INFORMATION<br>ALLOCATIONS<br>X770 POWER SUPPLY<br>X771 ANALOGUE / CAN / ALARM / INPUT<br>X772 ETHERNET<br>X775 / X776 CENTRAL CABLE<br>PENDIX<br>TABLE OF FIGURES<br>TABLE OF TABLES |

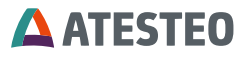

#### 1 Introduction

Thank you for choosing an ATESTEO quality product. Please read the system description carefully so you make the most of the versatile features of your product.

This operating manual is a component of the IRTS-P system and should always be carefully kept with the IRTS-P system until it is disposed of.

It is impossible to eliminate every danger to persons or material that the IRTS-P system might present. For this reason, every person working at the IRTS-P system or is involved in its transport, setting up, control, maintenance or repair must be properly instructed and be informed of the possible dangers.

For this purpose, the operating instructions and, especially, the safety instructions must be carefully read, understood and observed.

Company ATESTEO reserves the right to carry out changes at its products, which serve the technical further development the company ATESTEO. These changes are not documented expressly in every individual case.

This operator's manual and the information contained in it were compiled with the advisable care.

Company ATESTEO GmbH & Co.KG takes on no liability for misprints or other faults or damages resulting from it the company ATESTEO GmbH & Co.KG, however.

The brands mentioned in this operator's manual and product names are trademarks or registered trademarks of the respective titleholders.

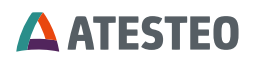

Please do not miss to contact us if there is anything in the operating instructions that you cannot clearly understand. We are grateful for any kind of suggestion or criticism that you may wish to make. Please let us know or write to us. This will help us to make the operating instruction still more user-friendly in taking account of your wishes and requirements.

## 1.1 Change log

## V1.0 11.08.2023:

• First manual version

## 1.2 Product description

The IRTS-P system is a measurement system for rotating parts to measure up to 16 temperature channels. It was designed for the usage in a test bench and aim on installations

- inside of specimen with rotating parts,
- onto rotating shafts or
- side-by-side attached to a torquemeter.

Temperature sensors are usually supplied by the customer and are not part of the IRTS-P system since they are often pre-installed in specimen or devices.

## 1.2.1 Functionality

The temperatures at the measuring points are measured with simple type K sensors. Electronics on the rotating side (sender) is connected to the sensors and is responsible for processing the measurement signals.

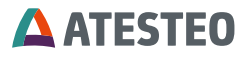

The sender transmits the measured temperatures digitally via an optical transmission system to the IRTS stator. This supplies the sender at the same time inductively with voltage. The transferred temperature signals are processed in the IRTS stator and transferred as differential RS422 signals to the TCU5-IRTS evaluation unit.

The signals are linearized and filtered in the evaluation unit. The linearization can be changed by the operator or optimized to a certain temperature range. The filter settings are individual for each temperature measuring channel and each output channel adjustable.

All measured values can be read via the web interface or transferred via the CAN interface. There are also four analogue outputs available to which each a temperature measuring channel with an individual temperature range can be assigned. One measuring channel can also be selected for several analogue outputs and be configured with different filters. This enables an optimal design of the system to the respective customer needs.

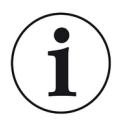

## Note

Please note that the IRTS-P system is a high-precision measuring instrument. Mechanical effects e.g. hammer impacts lead to deformation of the measuring body, which changes its torsional behavior and thus worsens the balancing! Before mounting, make sure that the fits of your adapters comply with the specified installation tolerances and that they are free from contamination. Only in this way, optimum concentricity can be guaranteed.

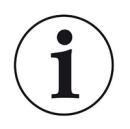

#### Note

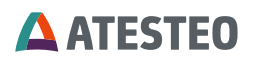

Dust and dirt in the environment and air can cover the optical data transmission system and disturb the data transfer from rotor to stator. The system needs to be cleaned from time to time in that case. Please contact the service team.

## 1.2.2 System variants

The IRTS system can be purchased in different variants. Due to the variants, the system can be optimally adapted to the measuring task. The variants differ mainly in the mechanics. The electronics and software are with all systems identical.

The following system variants are available and will be described in this manual:

| System variant                       | Name               |
|--------------------------------------|--------------------|
| IRTS with half-shells                | IRTS-P Half shells |
| IRTS with temperature measuring disc | IRTS-P Tempdisc    |

Table 1 System variants

## 1.2.2.1 IRTS-P Half shells

The half-shell system consists of two parts on the rotor side and can be clamped onto a shaft without much effort. To do this, the two halfshells are simply plugged together and screwed together. The halfshells contain the firmly integrated transmitter electronics (sender) and are connected to the temperature sensors by the customer via plugs. The system is available with different diameters. The manual is based on the diameter of 60 mm.

The stator consists of an electronics housing, a "gooseneck" for data transmission and a copper ring for power supply.

## **ATESTEO**

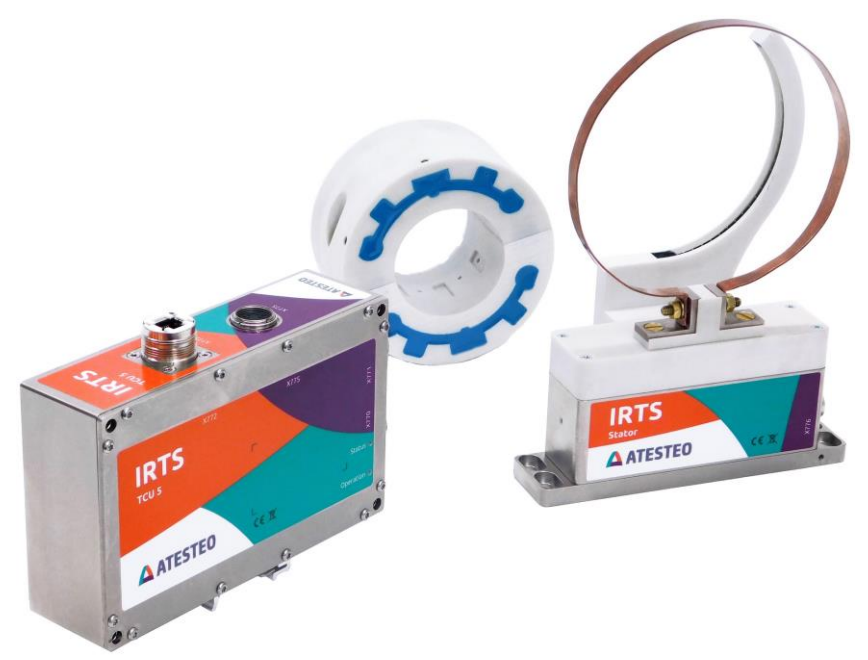

Figure 1 System variant IRTS-P with half-shells

#### 1.2.2.2 IRTS-P Tempdisc

The IRTS tempdisc has a disc on the rotor side on which the electronics (sender) are installed. The disc is fixed to a machine and optionally screwed to a suitable torque measuring flange (e. g. TeS Z50 or SeS Z50). The temperature disc is supplied with voltage via the "eS" ring stator. The received data are sent from the ring stator to the IRTS stator. The temperature disc variant comes in different constructions (designs). Electronic installation and functionality are mostly identical. Mechanical installation may differ between the siblings. This manual focusses on the following design type:

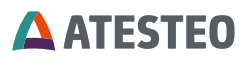

| Design type        | Name                       |
|--------------------|----------------------------|
| M S070-40 90 01 01 | IRTS Temperature measuring |
|                    | disc 4 channel system      |

Table 2 Design type of IRTS-P Tempdisc

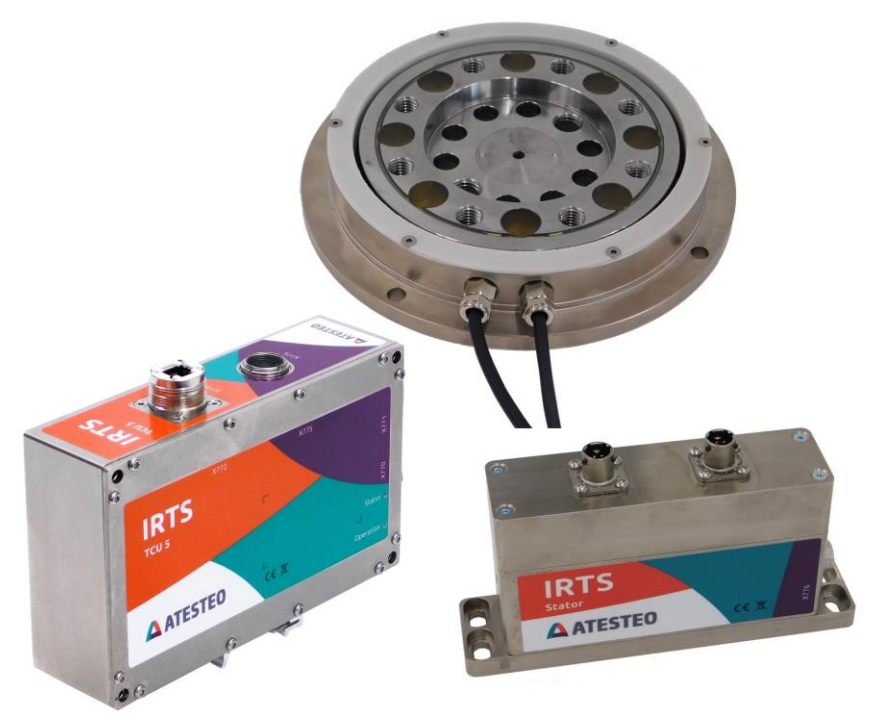

Figure 2 System variant IRTS-P with tempdisc

## 1.3 Software versions

The software versions mentioned in Table 3 were the latest ones when this manual has been released (date of release see 1.1). The software is updated more frequently than the manuals. The latest versions incl. their change logs can be requested from the ATESTEO service.

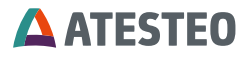

| Software                     | Version |
|------------------------------|---------|
| TCU5-IRTS firmware           | V1.0.1  |
| IRTS sender (rotor) firmware | V1.3.0  |

Table 3 Software versions

#### 1.4 Manufacturer

ATESTEO GmbH & Co.KG (Hereinafter referred to as manufacturer)

Konrad-Zuse-Str. 3 52477 Alsdorf Germany

T +49 (0) 2404 9870-0

info@atesteo.com www.atesteo.com

Service: service-pm@atesteo.com

## 1.5 Manufacturer's Declaration

The manufacturer declaration can be requested at ATESTEO.

## **ATESTEO**

## 1.6 Disposal and environment

Electrical and electronic products are subject to special conditions for disposal. Proper disposal of old equipment prevents health hazards and environmental damage.

## Packaging

The original packaging of ATESTEO equipment can be recycled, as it is made of recyclable material. However, you should keep the packaging for at least the warranty period. In the event of a complaint, the torque flange, as well as the accessories, must be returned in the original packaging.

## Legally prescribed labelling for disposal

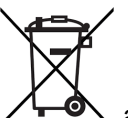

However, the disposal regulations vary from country to country, which is why we ask you, if necessary, your supplier how to dispose your waste.

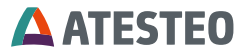

## 1.7 Scope of supply

#### 1.7.1 IRTS-P Tempdisc

The package contains the following terms:

- 1. Rotor as temperature disc
- 2. eS stator ring
- 3. IRTS stator electronics
- 4. Central cable (default length 15m)
- 5. TCU5-IRTS
- 6. 12-pin connector
- 7. 16-pin connector
- 8. Operating manual
- 9. Test report

#### 1.7.2 IRTS-P Half Shells

The package contains the following terms:

- 1. IRTS half shells
- 2. IRTS stator incl. half ring and electronics
- 3. Central cable (default length 15m)
- 4. TCU5-IRTS
- 5. 12-pin connector
- 6. 16-pin connector
- 7. Operating manual
- 8. Test report

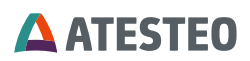

## 2 Safety Instructions

#### 2.1 General safety instructions

The manual must be read carefully before start-up, maintenance work or any other work on the measuring system. Prerequisite for the safe and proper handling of the equipment knows all safety instructions and safety regulations of the attachment.

Every safeguard needs to be correctly mounted and fully functional before any start-up.

Exclusively qualified laborers are allowed to do maintenance work on any electrical components (see chapter Qualified personnel). If the IRTS-P system is sold on, these safety instructions must be included.

#### 2.2 Explanation of symbols and notice

#### Warnings

Warnings are indicated by symbols in these safety instructions. The hints are going through

Signal words are introduced, which express the extent of the hazard. It is imperative that you follow the instructions and act with care to avoid accidents, personal injury and material damage.

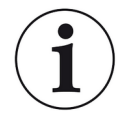

#### Information

Draws attention to important information about correct handling.

Caution

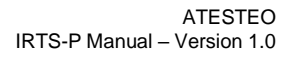

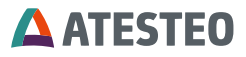

Warns of a potentially dangerous situation in which failure to comply with safety requirements can result in slight or moderate physical injury.

#### 2.3 Appropriate use

The IRTS-P system is highly accurate and resistant to rotational speed. The signals from the system serve to control the test bench and to analyses the components.

The IRTS-P system is used just for temperature measurement tasks within the limits in the specification (see 3.1). Any other use is not permitted.

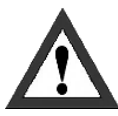

The IRTS-P system is not allowed for use as a safety component.

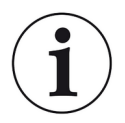

#### Note

Operation of the system is only permitted if it (Rotor, Stator) is mounted according to the mounting instructions.

#### 2.4 Modifications/conversions

Any modifications/ conversions of the design or safety engineering of the IRTS-P system without the explicit agreement from ATESTEO will lead to the loss of warranty or liability. Any damages or injuries of personnel therefrom are in responsibility of the operator.

## **ATESTEO**

## 2.5 Operator's responsibility

## Standards

The ATESTEO torquemeter was designed and constructed taking account of a risk analysis and careful selection of harmonized standards and other technical specifications with which it complies. It represents the state of the art and guarantees a maximum degree of safety.

## **Qualified personnel**

Qualified personnel are persons who by reason of their training, experience, instruction and their knowledge of the relevant standards, regulations, accident prevention rules and working conditions have been authorized by the person responsible for the safety of the machine/product to perform the appropriate activities required, and thereby are able to recognize and prevent potentially dangerous situations (For the definition of skilled workers see VDE 0 105 or IEC 364, which also regulate the prohibition of the employment of unqualified persons).

Knowledge of first aid and the local rescue organization must also be available.

Transportation, assembly, installation, commissioning, maintenance and repair will be performed by qualified personnel or controlled by responsible skilled hands.

## Safety relevant disconnecting device

The IRTS-P system cannot implement any safety relevant cut-offs. It is in the operator's responsibility to integrate the system into superior safety system. The electronical conditioning the measurement signal should be designed so that measurement signal failure does not subsequently cause damage.

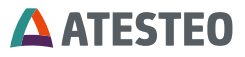

#### Rooms at risk of explosion

The IRTS-P system must not be used in potentially explosive atmospheres.

#### **Residual risks**

The power and scope of delivery of the system covers only a subset of the temperature measurement technology. Safety aspects of temperature measurement technology must be planned, implemented and taken into account by the system planner, supplier or operator in such a way that residual risks are minimized. Each existing regulations must be observed. Attention should be drawn to residual risks associated with temperature measuring technology In the case of a shaft/flange/shell break, you must ensure that there is no risk of injury. This should be done with a shaft protection cover in a closed test room with corresponding security doors. During operation, no person should stay in the test room.

## Usage recommendations for personal protective equipment

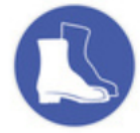

Working in a workshop generally requires the wearing of safety shoes.

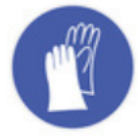

Use suitable gloves when handling corrosive or irritating solutions and adhesives.

## **ATESTEO**

## 2.6 Transport and storage

Check the delivery immediately for completeness and shipping damage.

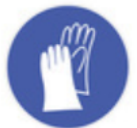

Use working gloves and shoes during transport/ assembly/ maintenance.

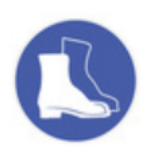

#### Storage

- Do not store outdoors
- Store dry and dust-free
- do not expose to aggressive media
- protect from sunlight
- avoid mechanical shocks
- Storage temperature according data sheet

If stored for more than 3 months, regularly check the general condition of all parts and packaging.

## 2.7 Safety notes for assembly

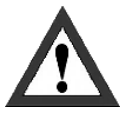

#### **Tightening torque**

When tightening the screws, the specified tightening torques (see mounting instruction) must be observed.

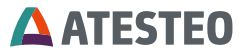

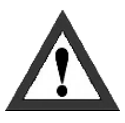

#### **Electric wire**

All cables must be professionally laid according to the actual standards.

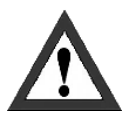

## **Rotating parts**

Rotating parts can generate static electricity during/after operation. Apply required countermeasures before dismounting or touching parts.

- Electrical components must be protected against overvoltage (e.g. lightening) via fuses and the facility's electrical safety systematics.
- The whole rotating shaft system (incl. IRTS-P components) must be aligned and balanced to avoid dangerous oscillations.

#### 2.8 Safety notes for operation

As accident prevention, a covering has to be fitted once the rotating parts of IRTS-P have been mounted. This is the fact if the system is already fully protected by the design of the machine or by existing safety precautions. Please pay attention to following requirements for the covering as accident prevention:

- The covering must not be free to rotate
- Covering must be positioned at a suitable distance or be so arranged that there is no access to any moving parts within.
- Covering should prevent squeezing or shearing and provide sufficient protection against parts that might come loose.

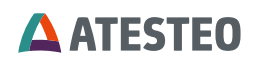

- Covering must still be attached even if the rotating parts of the IRTS-P system are installed outside people's movement and working range.
- All open rotating system parts must be secured.
- Thermocouples must be fixed and secured against centrifugal force.
- All system-specific covers must be used.
- The IRTS-P system may only be used indoors in closed testing rooms.

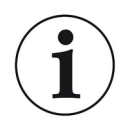

#### Note

Improper use and handling as well as constructional changes will invalidate the EC declaration of conformity.

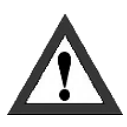

## Damaged systems

The IRTS-P system may only be operated in an undamaged condition

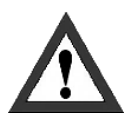

## People with medical implants

The function of medical implants can be disturbed by the IRTS-P system.

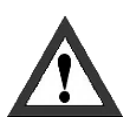

#### **Rotating parts**

Rotating parts and the cables must undergo an electrical clearance measurement by a specialist after each operation.

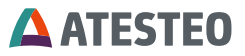

#### 2.9 Load limits

Observe technical data sheets when using the IRTS-P system. Pay particular attention to never exceed the respective maximum loads. For example:

- Temperature limits,
- limits of electrical load-carrying capacity,
- rotational speed limits,
- max. transmissible torque.

## **ATESTEO**

## 3 System description

## 3.1 Technical data

| Description                          | Value                    |
|--------------------------------------|--------------------------|
| Power supply                         | 24V DC max. 2A           |
| Sampling rate - Thermocouples        | 25 Samples / s           |
| Dynamic – Analogue voltage output    | ≤ 6 kHz                  |
| Dynamic – CAN bus                    | ≤ 2,000 Samples/s        |
| Modulation range – Voltage           | -12 12 V                 |
| CAN interface                        | CAN2B                    |
|                                      | Max. 1 MBaud             |
| Configuration interface              | Ethernet (via integrated |
|                                      | website)                 |
| Nominal temperature range (rotor)    | 0125 °C                  |
| Operation temperature range (rotor)  | -20125 °C                |
| Storage temperature range (rotor)    | -20125 °C                |
|                                      |                          |
| Nominal temperature range (stator)   | 080 °C                   |
| Operation temperature range (stator) | -2085 °C                 |
| Storage temperature range (stator)   | -3085 °C                 |
|                                      |                          |
| Nominal temperature range (TCU5)     | 070 °C                   |
| Operation temperature range (TCU5)   | -2070 °C                 |
| Storage temperature range (TCU5)     | -3085 °C                 |
| Protection class                     | IP54                     |

Table 4 Technical data

System description

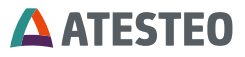

## 3.2 IRTS-P Tempdisc

## 3.2.1 System overview (electrical)

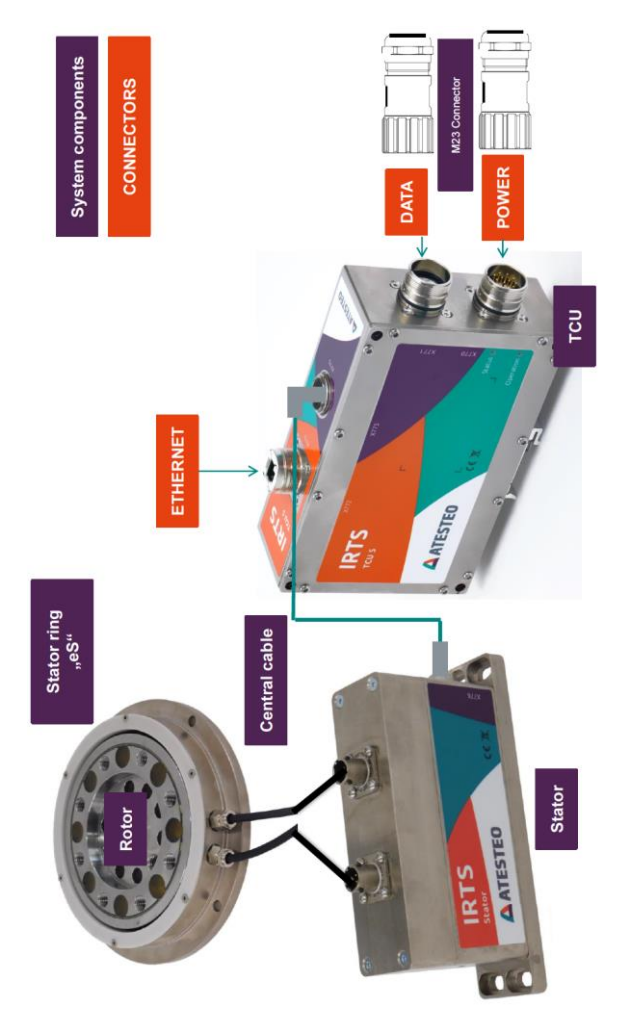

Figure 3 IRTS-P Tempdisc overview (electrical)

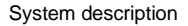

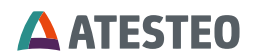

## 3.2.2 System overview (functional areas)

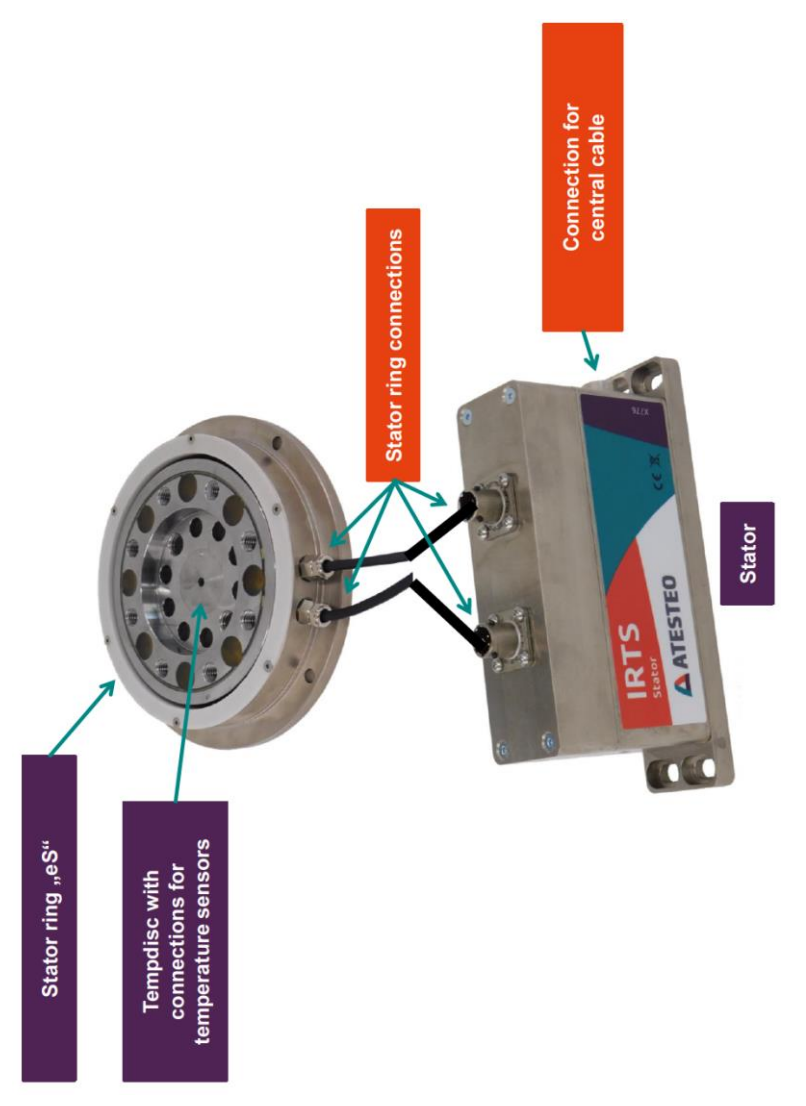

Figure 4 IRTS-P Tempdisc overview (functional)

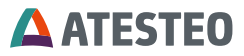

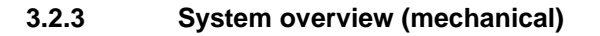

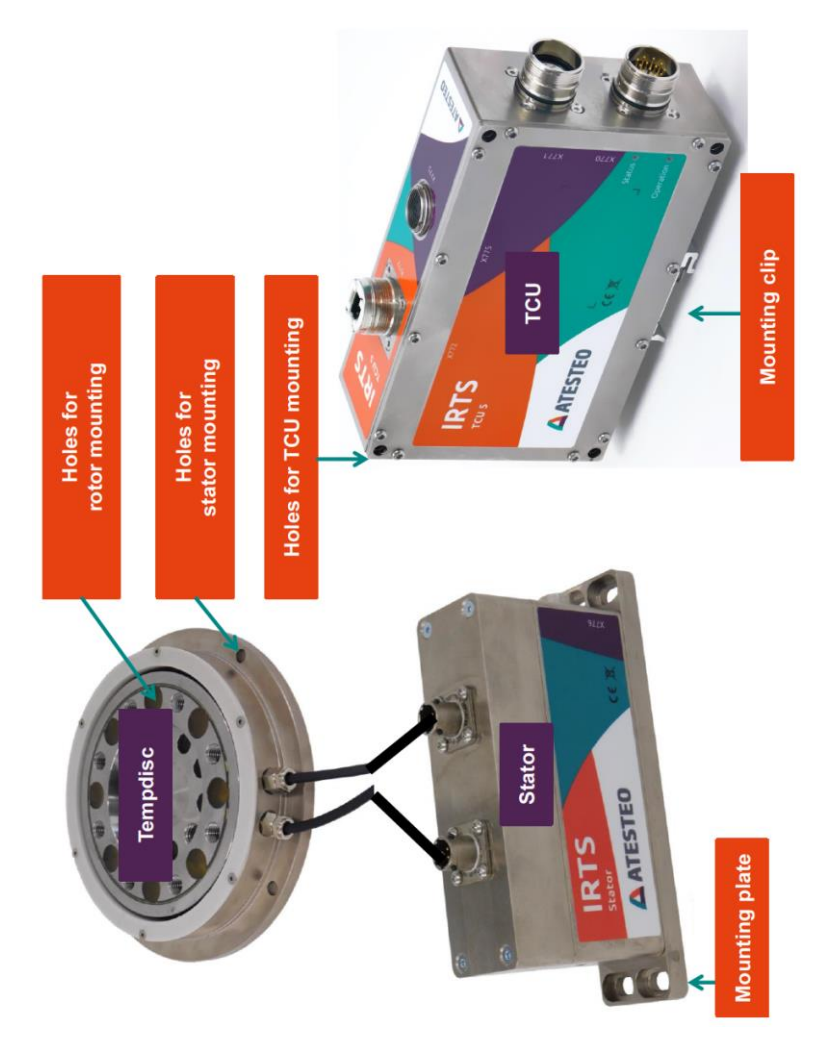

Figure 5 IRTS-P overview (mechanical)

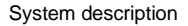

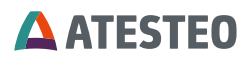

#### 3.3 IRTS-P Half shells

## 3.3.1 System overview (electrical)

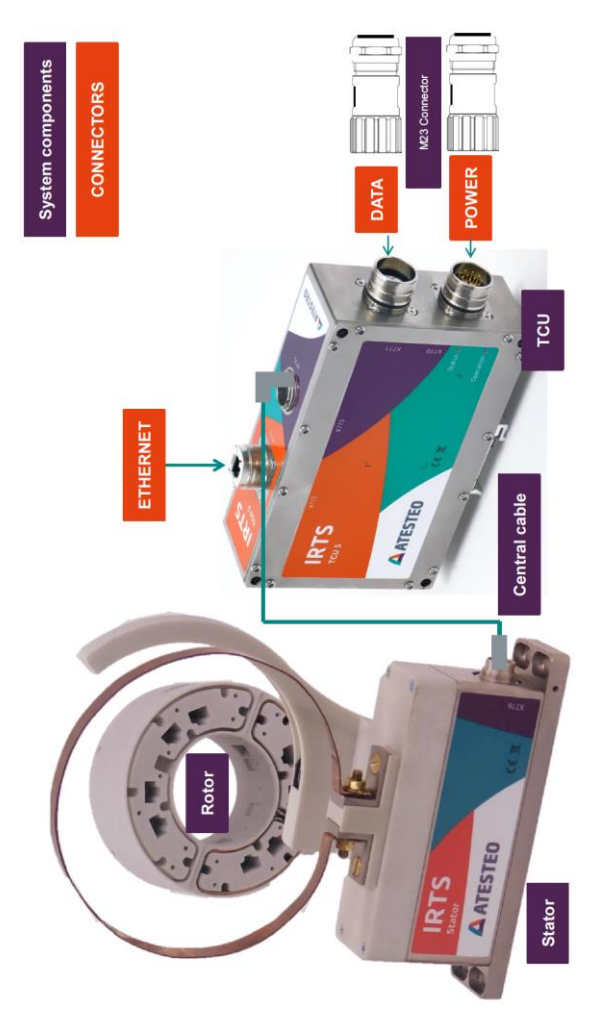

Figure 6 IRTS-P Half shells overview (electrical)

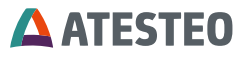

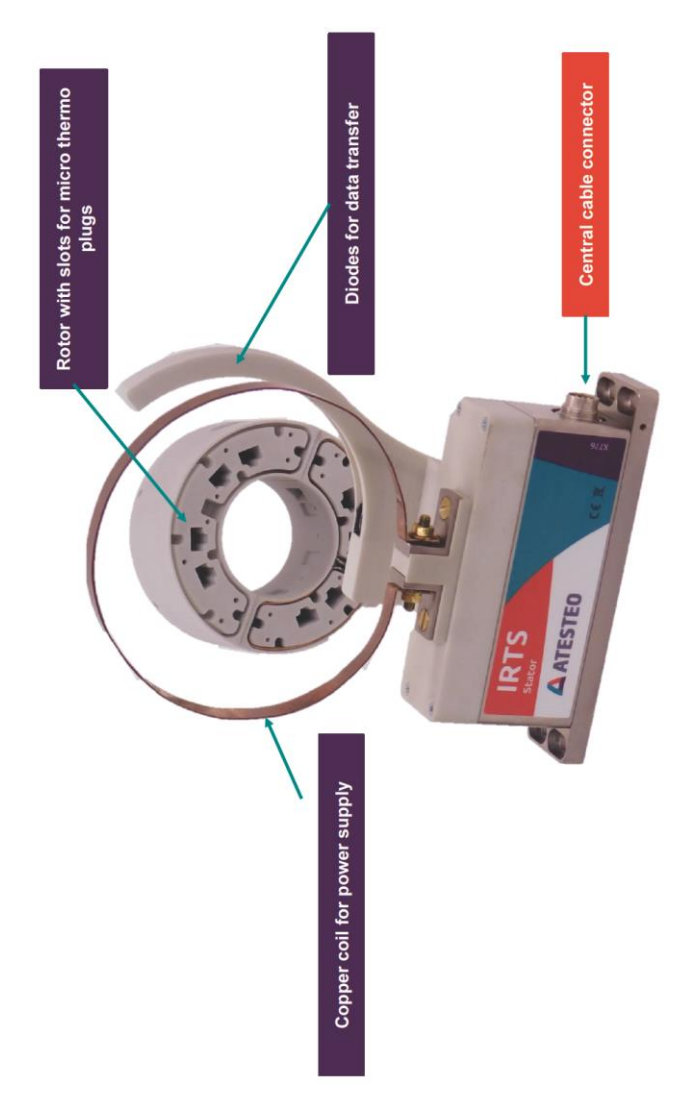

#### 3.3.2 System overview (Functional areas)

Figure 7 IRTS-P Half shells overview (functional)

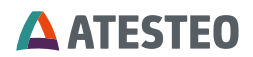

#### 3.3.3 System overview (mechanical)

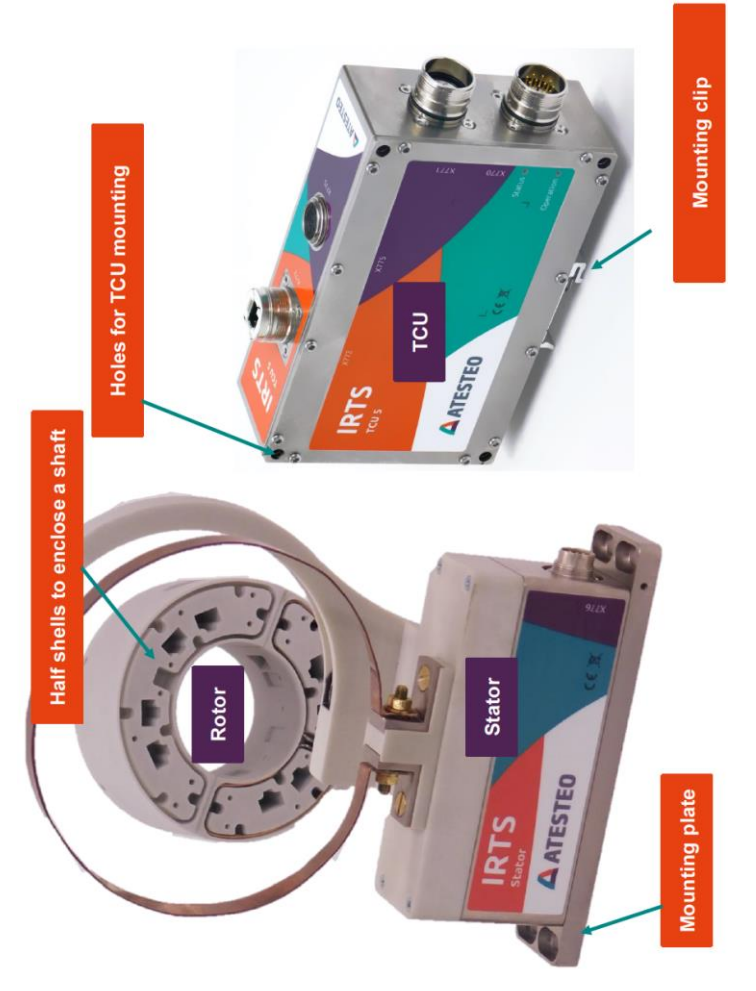

Figure 8 IRTS-P Half shells overview (mechanical)

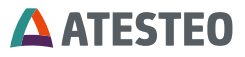

#### 3.4 Test report

The measuring system IRTS-P is delivered with a test report. It shows the deviations between measured temperatures to values of a calibrator. The typical verification range is from -40 to 300 °C. Based on the measured points, correction factor and offset are defined and stored on the system. Customization of the correction values (calibration, other verification range) are possible at any time.

The following figure shows the example of a standard test report:

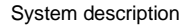

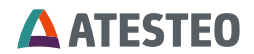

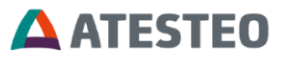

| Rotor - SN: 230017      |                 |           | Reference device: Gossen Metrawatt Process Calibrator (SN: ZK1529) |            |                 |           |
|-------------------------|-----------------|-----------|--------------------------------------------------------------------|------------|-----------------|-----------|
| Channel 1: Offset: -1,2 |                 |           | Channel 2:                                                         |            | Offset: -1,5    |           |
| ТС Тур К                | Factor: 0,99584 |           |                                                                    | ТС Тур К   | Factor: 0,99633 |           |
| Temp                    | Reading         | Deviation |                                                                    | Temp       | Reading         | Deviation |
| -40                     | -39,8           | 0,2       |                                                                    | -40        | -39,8           | 0,2       |
| -20                     | -19,7           | 0,3       |                                                                    | -20        | -19,8           | 0,2       |
| 0                       | -0,1            | 0,1       |                                                                    | 0          | 0               | 0         |
| 20                      | 20              | 0         |                                                                    | 20         | 20              | 0         |
| 40                      | 39,9            | 0,1       |                                                                    | 40         | 39,9            | 0,1       |
| 60                      | 59,8            | 0,2       |                                                                    | 60         | 59,9            | 0,1       |
| 80                      | 79,9            | 0,1       |                                                                    | 80         | 80              | 0         |
| 100                     | 99,9            | 0,1       |                                                                    | 100        | 99,9            | 0,1       |
| 120                     | 120,1           | 0,1       |                                                                    | 120        | 120,1           | 0,1       |
| 140                     | 140,1           | 0,1       |                                                                    | 140        | 140,3           | 0,3       |
| 160                     | 160             | 0         |                                                                    | 160        | 160             | 0         |
| 180                     | 179,9           | 0,1       |                                                                    | 180        | 180,1           | 0,1       |
| 200                     | 200             | 0         |                                                                    | 200        | 200,2           | 0,2       |
| 220                     | 220             | 0         |                                                                    | 220        | 220,1           | 0,1       |
| 240                     | 240,1           | 0,1       |                                                                    | 240        | 240,1           | 0,1       |
| 260                     | 260,1           | 0,1       |                                                                    | 260        | 260             | 0         |
| 280                     | 280             | 0         |                                                                    | 280        | 280,1           | 0,1       |
| 300                     | 300             | 0         |                                                                    | 300        | 300             | 0         |
| Channel 3:              | Offset:         | : -1,3    |                                                                    | Channel 4: | Offset:         | -1        |
| ТС Тур К                | Factor:         | 0,9968    |                                                                    | ТС Тур К   | Factor: 0,99635 |           |
| Temp                    | Reading         | Deviation |                                                                    | Temp       | Reading         | Deviation |
| -40                     | -39,7           | 0,3       |                                                                    | -40        | -39,8           | 0,2       |
| -20                     | -19.8           | 0.2       |                                                                    | -20        | -19.8           | 0.2       |
| 0                       | 0               | 0         |                                                                    | 0          | 0               | 0         |
| 20                      | 20              | 0         |                                                                    | 20         | 20              | 0         |
| 40                      | 40              | 0         |                                                                    | 40         | 39,9            | 0,1       |
| 60                      | 59,8            | 0,2       |                                                                    | 60         | 59,8            | 0,2       |
| 80                      | 79,9            | 0,1       |                                                                    | 80         | 79,8            | 0,2       |
| 100                     | 99,9            | 0,1       |                                                                    | 100        | 99,9            | 0,1       |
| 120                     | 119,9           | 0,1       |                                                                    | 120        | 120,1           | 0,1       |
| 140                     | 140             | 0         |                                                                    | 140        | 140             | 0         |
| 160                     | 160,1           | 0,1       | 1                                                                  | 160        | 160             | 0         |
| 180                     | 180             | 0         | I                                                                  | 180        | 180,1           | 0,1       |
| 200                     | 200,1           | 0,1       | 1                                                                  | 200        | 200,1           | 0,1       |
| 220                     | 220             | 0         | I                                                                  | 220        | 220,1           | 0,1       |
| 240                     | 240             | 0         | 1                                                                  | 240        | 240             | 0         |
| 260                     | 260             | 0         | 1                                                                  | 260        | 260             | 0         |
| 280                     | 280,2           | 0,2       | 1                                                                  | 280        | 280,1           | 0,1       |
| 300                     | 300,1           | 0,1       |                                                                    | 300        | 300             | 0         |

#### **IRTS - Test report**

Test date: 20.07.2023

Tested by: Marcel Clermont

ATESTEO GmbH Co. KG · Konrad-Zuse-Str. 3 · 52477 Alsdorf · +49 (0) 24 04-98 70-0 · info@atesteo.com · www.atesteo.com

Certified according to ISO 9001:2015 and ISO 14001:2015

Report form v1.0

#### Figure 9 Test report example

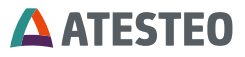

## 3.5 Functions

## 3.5.1 Controller test signal

The controller test signal simulates an offset jump of 100 °C at the four analogue voltage outputs. Measurement values are ignored while the test signal is active. CAN bus signals are not affected by the test signal. A feedback bit will be true (1) on the CAN bus as long as the test signal is active.

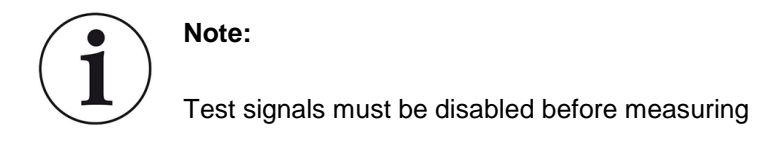

#### 3.5.2 Error signal

In case of problems between sender and a temperature channel (converter IC) an error signal of -1,000 °C is transferred on the related channel while the cold junction temperature is sent with -500°C (both physically impossible -> error). Broken wires in the temperatures sensor or its cables will lead to an error signal of -1,000 °C for the channel. The cold junction temperature will be transferred normally. The error signals are available on the CAN bus and the web interface. The analog output is set to 116% of the voltage range.

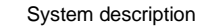

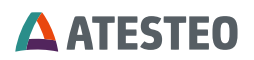

#### 3.5.3 Reset IP address

If the IP address was changed from standard and not written on the free area on the type label, the following two solutions will help you in case the IP address is lost:

- The tool "TCU Discover" can be used to search TCU5 in a local network. The tool can be downloaded from the ATESTEO website.
- Reset of IP address via digital input (see 7.1).

#### 3.5.4 Filter

A moving average filter is available for each output. The number of values for filtering can be chosen from 0 to 25, while 0 will deactivate the filter.

#### 3.5.4.1 Filter of analogue voltage outputs

A filter can be set for each analogue voltage output. Use the menu "Filter" -> "Filter Settings Analog" to make a configuration of the "Moving filter". Channels linked to more than one output, the different filters will not influence each other.

## 3.5.4.2 Filter of CAN outputs

All available temperature channels are shown in the menu "Filter" -> "Filter settings CAN". Individual filter lengths can be set for each channel. One TAP corresponds to one measured value. With two TAPS, the current measured value x(t) is averaged with the previous measured value x(t-1).

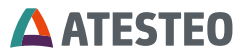

In case the transmission rate of the CAN bus is lower than the sampling rate of the temperature channels, this is adapted via a block filter. This means that between the transmission of two CAN messages all measured values of a temperature channel are collected and averaged. The maximum transmission rate of the CAN bus and the sampling rate of the thermocouples are listed in Table 4. Downsampling reduces the maximum displayable measured value change to the update rate of the CAN bus.

## 3.6 LED coding

## 3.6.1 TCU5-IRTS (evaluation unit)

The TCU has a red and green LED on the top to display the system status. The coding is described in the following table:

| Red LED                  | Green LED                | State / Meaning                               |
|--------------------------|--------------------------|-----------------------------------------------|
| Off                      | Off                      | System switched off.                          |
| Off                      | On                       | Test signal of TCU is active.                 |
| On                       | Off                      | Critical system error.<br>System will reboot. |
| On                       | On                       | System is starting.                           |
| Blinking every 2 seconds | Blinking every 2 seconds | Search for optimum power supply voltage       |
| Blinking every<br>second | Every state              | Disturbance in data transfer or insufficient  |

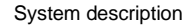

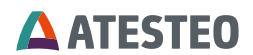

|             |                          | power supply of the sender. |
|-------------|--------------------------|-----------------------------|
| Every state | Blinking every<br>second | Normal operating.           |

Table 5 TCU LEDs

## 3.6.2 IRTS stator

The IRTS stator has a green LED on the side to display the transmission status. The coding is described in the following table:

| Green LED            | State / Meaning                              |
|----------------------|----------------------------------------------|
|                      | The signal amplitude received by the sender  |
| Off or sometimes off | is too low. Check the alignment of stator to |
|                      | rotor and check the inductive power supply.  |
| Dermonant on         | The signal amplitude received by the sender  |
| Permanent on         | is sufficient for data transmission.         |

Table 6 IRTS stator LED
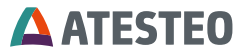

#### 4 Mechanical & electrical installation

#### 4.1 Transportation

The IRTS-P system of ATESTEO are high precise measurement sensors. Transport must be done with care. Try to use the original packaging whenever possible.

#### 4.2 Lifting components

The IRTS-P components typically have weights below 10 kg. Those can be lifted without crane. If own or national regulations require a support (crane) for lifting, please contact ATESTEO service to get information about the proper mechanical lifting interface for each rotor.

#### 4.3 Mechanical installation

Please respect the required mounting distances and tolerances between rotor and stator. They are individual and mentioned in this document.

Please refer to the technical drawings for information about dimensions. Drawings can be requested from ATESTEO at any time.

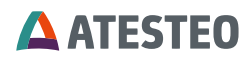

### **TCU5-IRTS dimensions:**

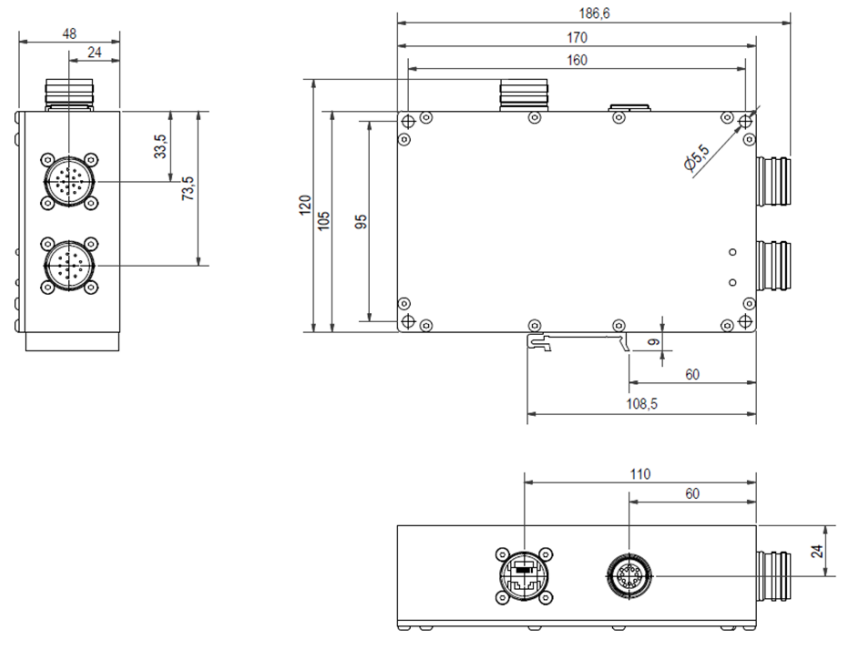

Figure 10 Dimensions of TCU5-IRTS

## 4.3.1 Mechanical installation IRTS-P Tempdisc

## 4.3.1.1 Mounting distances

Distances depend on the system design. Use the drawing number of your system for identification.

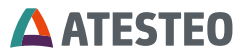

| System M S070-40 90 01 01                                   | Value in mm |      |     |
|-------------------------------------------------------------|-------------|------|-----|
|                                                             | min         | norm | max |
| Axial distance between rotor and stator (without centering) | 1           | 2    | 3   |
| Radial distance between rotor and stator                    | 1.5         | 2.5  | 3.5 |

Table 7 Mounting distances IRTS-P Tempdisc M S070-40 90 01 01

#### 4.3.1.2 Rotor installation

Connect the rotor by screws with shaft of the rotating system. Fix the rotor at the machine side first. Use the small tunnel bore hole in the centre of the rotor as pipe for the wires of the temperature sensors. Before fixing the rotor at the machine, the temperature wire must reach the other side of the rotor. Do not squeeze or crimp the wires when mounting the rotor.

Once the rotor is fixed at the machine, the temperature sensors can be connected to the rotor (see 4.3.1.5 & 4.3.1.6).

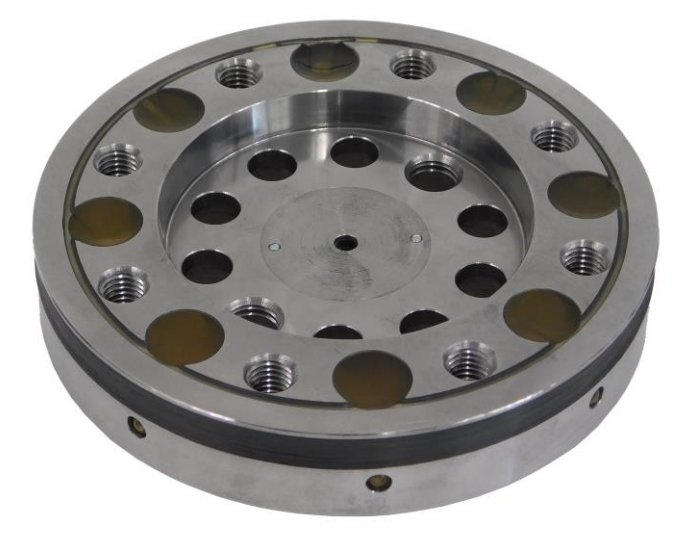

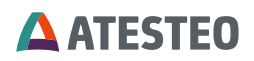

Figure 11 IRTS-P Tempdisc: Rotor (Machine side)

Fix the rotor at the shaft side after all temperature sensors have been connected.

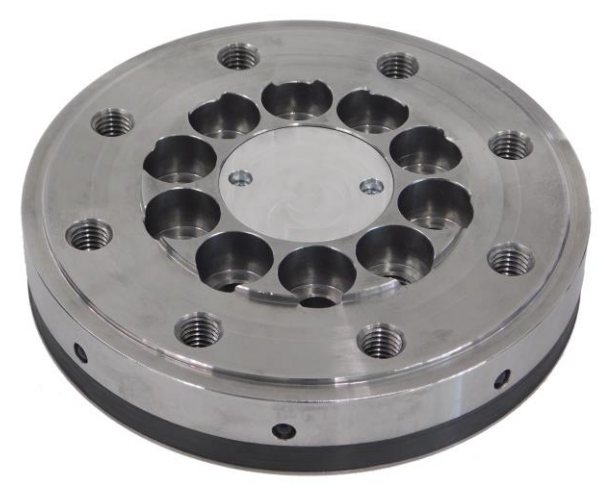

Figure 12 IRTS-P Tempdisc: Rotor (Shaft side)

| Drawing "System"   | M S070-40 90 01 01 |
|--------------------|--------------------|
| Drawing "Rotor"    | M S070-10 90 01 01 |
| Amount of screws   | 8                  |
| Type of screws     | M10x (12.9)        |
| Tightening torque  | 80 Nm              |
| Max. transmissible | 1,300 Nm           |
| torque             |                    |

Table 8 Screws for rotor IRTS-P Tempdisc M S070-10 90 01 01

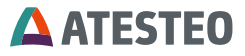

#### 4.3.1.3 eS ring installation

Fix the eS stator ring via four holes at the machine or a holder. The screw holes are individual.

| Drawing "System" | M S070-40 90 01 01 |
|------------------|--------------------|
| Drawing "Stator" | M S070-20 90 02 01 |
| Screw holes      | 4 x Ø7mm           |

Table 9 Screw holes stator IRTS-P Tempscheibe M S070-20 90 02 01

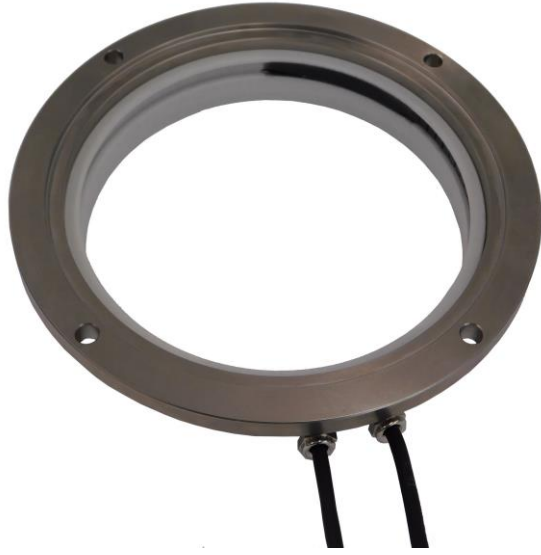

Table 10 IRTS-P Tempdisc: eS stator ring

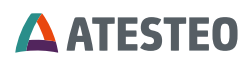

#### 4.3.1.4 Stator installation

Use all four holes to fix the stator with M6 screws. The stator must be connected to ground by a ground screw. See chapter 4.5 for more information about the ground requirements.

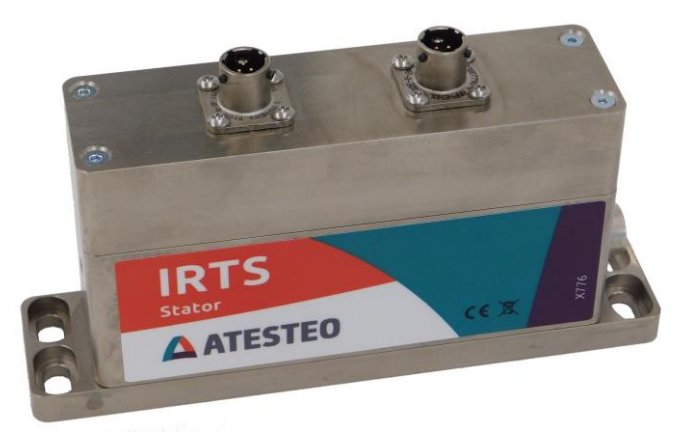

Figure 13 IRTS-P Tempdisc: Stator installation

Connect the stator and the eS ring with the two attached cables from the eS ring. Plug the two cables at the slot at the top of the stator. Pay attention since one plug has two pins; the other plug has three pins.

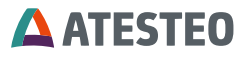

Mechanical & electrical installation

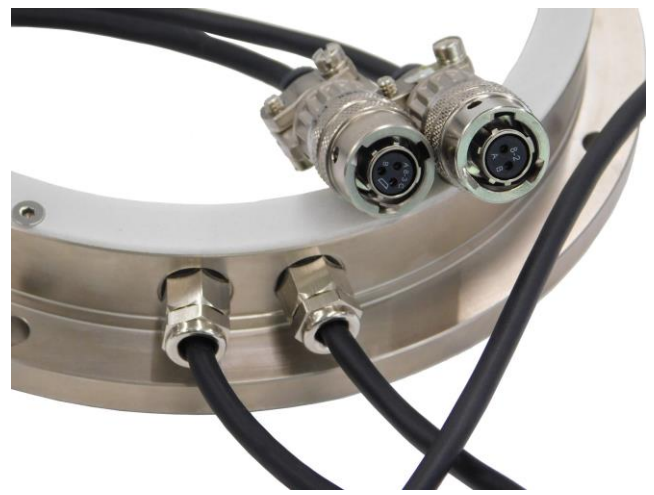

Figure 14 IRTS-P Tempdisc: eS stator ring with connectors

## 4.3.1.5 Connecting temperature sensors (Soldering)

Release two screws at the cover of rotor (shaft side). You will see the electronic board where you have to solder the temperature sensors to.

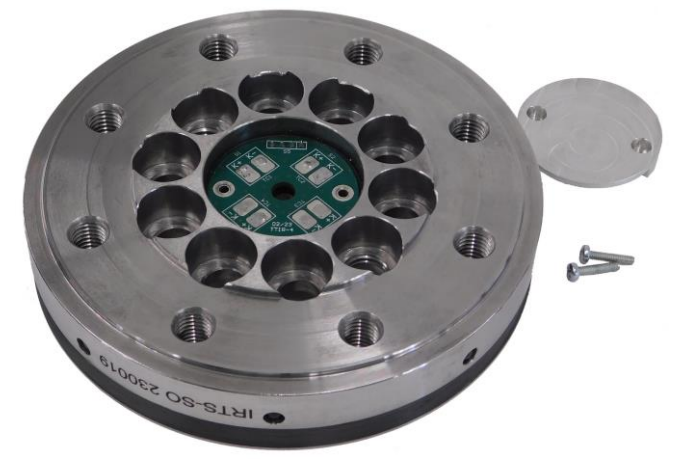

Figure 15 IRTS-P Tempdisc: Rotor without cover

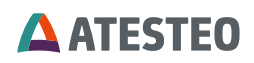

One sensor must be soldered to a pair of K+ and K-. The contact plates on the PCB are labelled accordingly. Each pair is numbered for identification as channel. If a contact plate pair remains empty, the related channel will send an error code (see 3.5.2, broken wire).

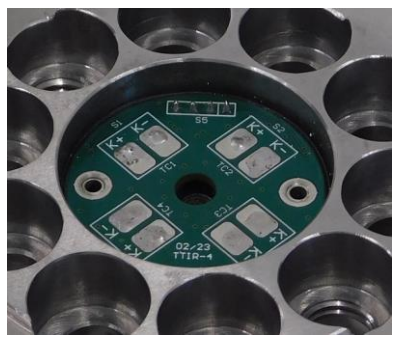

Figure 16 IRTS-P Tempdisc: Rotor with contact plates for soldering

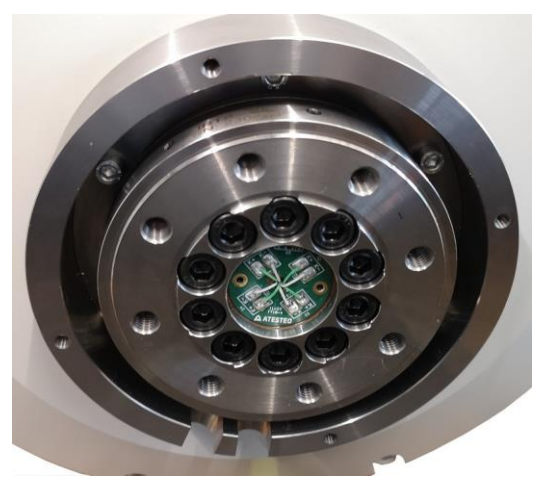

Figure 17 IRTS-P Tempdisc: Rotor with connected sensors

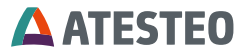

A functional test is recommended after the sensors installation. Finally close the cover and fix with the two screws again. Apply the screw hand-tight.

#### 4.3.1.6 Connecting temperature sensors (Plugs)

Remove the cover at the rotor (shaft side) by releasing the four TORX screws. You will see the slots for the sensor plugs. Solder the wire of each sensor to a micro thermos plug. Insert the micro thermos plug into a slot of the rotor. Each slot has an identifier as link to its measurement channel.

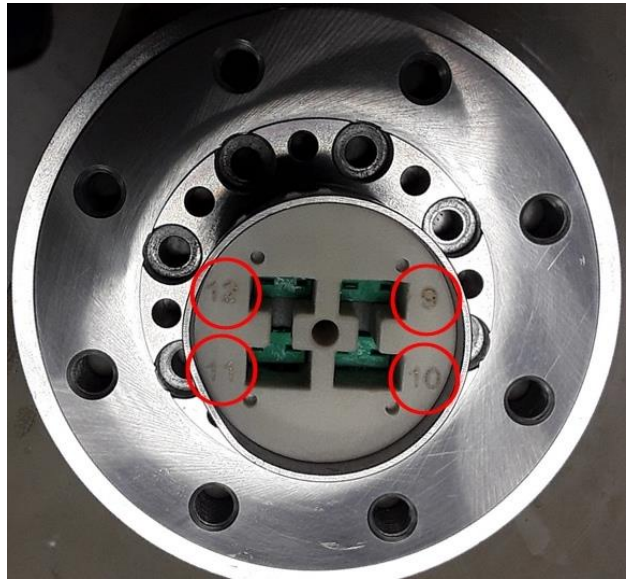

Figure 18 IRTS-P Tempdisc: Rotor with slots

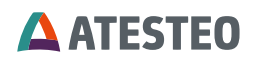

A functional test is recommended after the sensors installation. Finally close the cover and fix with the two screws again. Apply the screw hand-tight.

## 4.3.2 Mechanical installation IRTS-P Half shells

## 4.3.2.1 Mounting distances

Align the stator at the rotor according to the following distances:

| Drawing M S065-40 90 02 01               | Distance in mm |      |     |
|------------------------------------------|----------------|------|-----|
|                                          | min            | Norm | max |
| Axial distance between Rotor and Stator  | -1             | 0    | 1   |
| Radial distance between Rotor and Stator | 1.5            | 2.5  | 3.5 |

Table 11 IRTS-P Half shells: Mounting distances D60

#### 4.3.2.2 Rotor installation

Enclose the shaft nearby the specimen by the two half shells of the IRTS-P system. Plugs both shells together and make sure the electrical connectors are linked well. Secure the shells by screws.

| Drawing                       | M S065-40 90 02 01         |
|-------------------------------|----------------------------|
| Inner diameter of half shells | 60 mm                      |
| Outer diameter of half shells | 115 mm                     |
| Amount of screws              | 2                          |
| Type of screws                | M8x30, Allen screw, DIN912 |

Table 12 Screws for IRTS-P Half shells D60

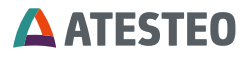

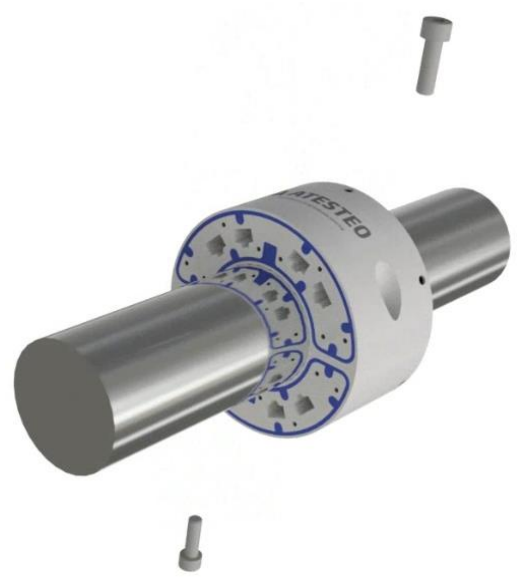

Figure 19 IRTS-P Half shells: Illustration of rotor installation

## 4.3.2.3 Stator installation

Use all four holes to fix the stator with M6 screws. The stator must be connected to ground by a ground screw. See chapter 4.5 for more information about the ground requirements.

## 4.3.2.4 Connecting temperature sensors (Plugs)

The slots for the temperature sensors are on the side of the half shells which is not filled with potting material. Connect the temperature sensors to those slots. To do this, screw the two wires of the sensors into the micro thermal plugs. The slots are numbered by engraving for identification.

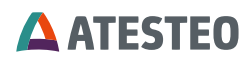

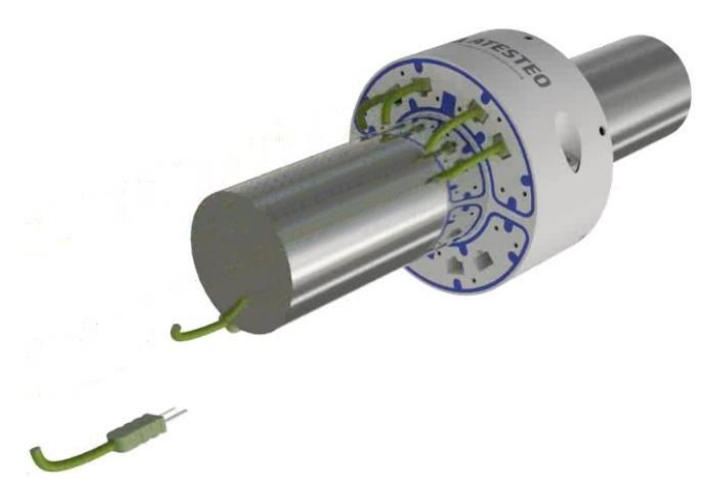

Figure 20 IRTS-P Half shells: Illustration of sensor installation

After all required temperature sensors have been connected a functional test is recommended. After that, the cover of each half shell must be installed again (8xM3x8 flat head screw). The screws must be hand tightened.

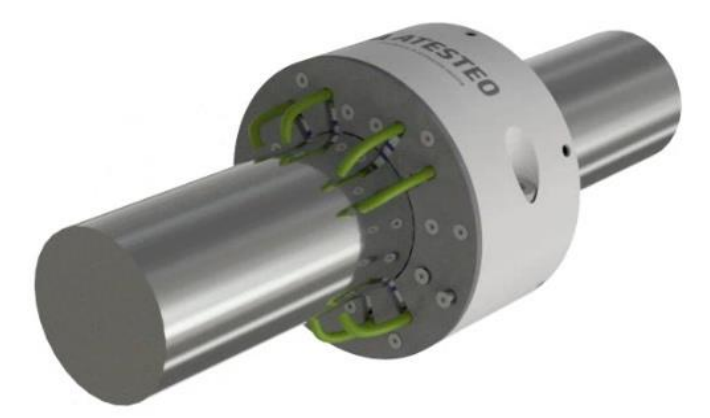

Figure 21 IRTS-P Half shells: Illustration of sensors with cover

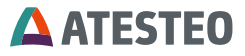

#### 4.4 Assembly evaluation unit (TCU5)

The evaluation unit is not protected against splash or condensation water. That is why the evaluation unit should be assembled in a dry place with a maximum relative humidity of 80 %. The ambient temperature must be between -20 and +70  $^{\circ}$ C.

## 4.4.1 Type of installation

The evaluation unit can be mounted in two ways. It can be mounted on an electrically conductive 35 mm DIN rail (cap rail) or on an electrically conductive metal plate.

#### **DIN rail mounting**

For mounting on a DIN rail, a metal clip is located on one side of the evaluation unit. The following figure shows the position of the metal clip:

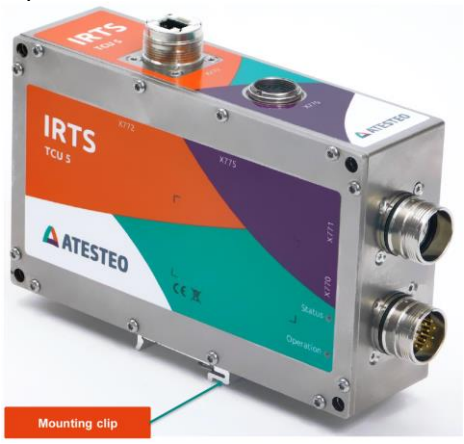

Figure 22 Mounting of TCU5 (with clip)

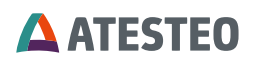

The TCU can be easily hooked with the clip from top to bottom on the DIN rail. Please connect the DIN rail to the central ground point of the test bench via a grounding strap.

#### Metal plate installation

For mounting on a metal plate, there are four drill holes on the front of the evaluation unit. The following figure shows the position of the holes:

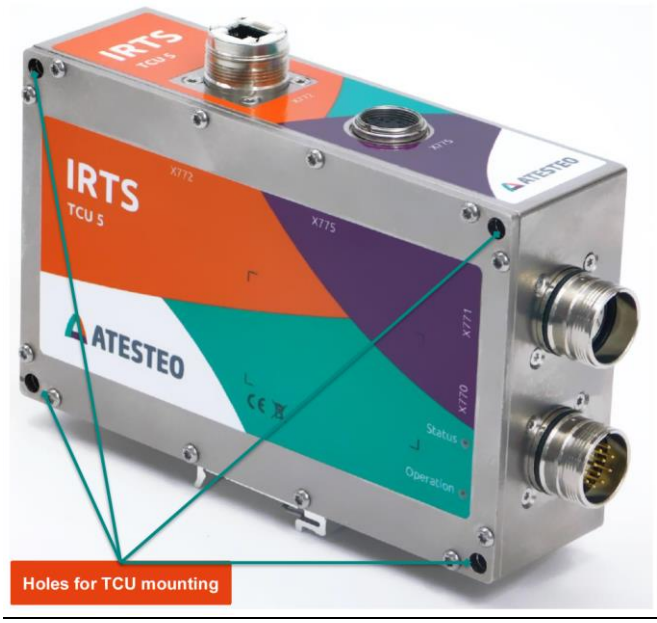

Figure 23 Mounting of TCU5 (with screws)

Attach the evaluation unit to the metal plate with four M5 cylinder head bolts. The drill holes for the screws each have a depth of 48 mm. Please connect the metal plate via a grounding strap to the central ground point of the test bench. The connection of the grounding strap should be placed as close as possible to the evaluation unit. For

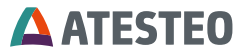

coated metal plates, the earth strap must be fastened to the evaluation unit via a ring cable lug on one of the four screws mentioned.

# **ATESTEO**

## 4.5 Grounding at the test bench

Today's demands of test stand claims require a powerful and high frequency clocking hardware. Electronic components are sensitive towards electromagnetic emission. That is why the avoiding of electromagnetic emissions is really important when it comes to test facility planning. The IRTS-P series hardware is designed to derive electromagnetic interference. These protection circuits only work if the stator and the evaluation unit are each connected via their own cables directly to a central mass point with the test bench ground. It is the same for the remaining hardware in the test bench. If all the components are directly connected to a mass point without detours it enables a low –impedance dissipation of broadband electromagnetic interference and at the same time it avoids unwanted ground loops by different line potentials.

The following illustration outlines the example of a point-to-point grounding concept:

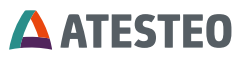

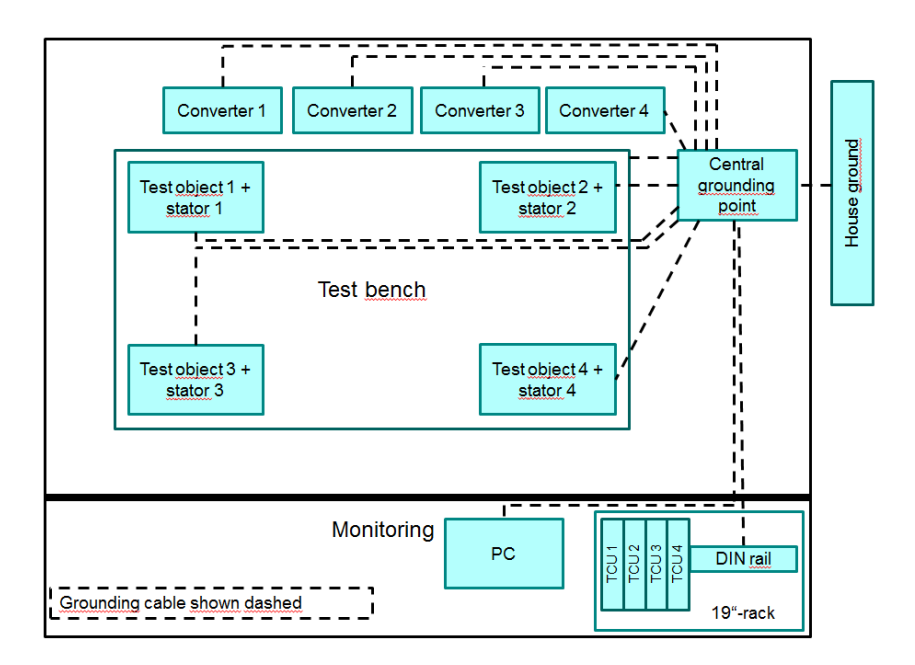

In addition to a sophisticated earthing concept, it makes sense to separate all power cables by the use of separate cable ducts from the sensitive signal lines of the test bench. A spatial separation of the power cables is the best option, but if it is not possible, the cables should at least not be laid parallel to each other. The central cable between the stator and the TCU transmits sensitive signals. That is why it shouldn't be laid with the power cables. To add the cable shield protects the cable against external interference. A diligent planning of the grounding concept and the guideways can avoid costly error search and error correction on the fully assembled test bench!

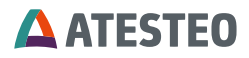

## 4.5.1 Stator ground screw

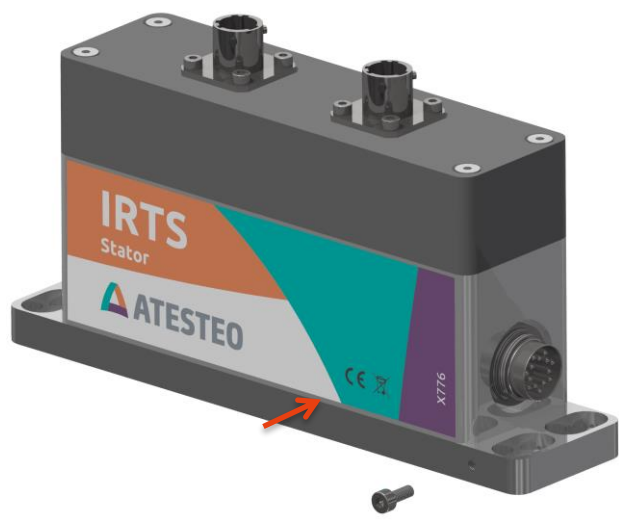

Figure 24 Stator ground screw

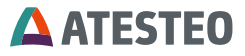

#### 4.6 The wiring of the evaluation unit

The evaluation unit has four device plugs. The respective connector designation is written on the housing cover of the evaluation unit. Device connectors X770 and X771 connect the evaluation unit to the test bench peripherals. Device plug X772 connects the Ethernet interface to the evaluation unit. The central cable connects the device plug X775 of the evaluation unit with the stator. The central cable is not allowed to be longer than 50m. Only use the following cable connectors:

| Device plugs    | Cable connector (manufactures – manufacturer part number)                                       |
|-----------------|-------------------------------------------------------------------------------------------------|
| X770 (12-polig) | Hummel – 7106500000 + Hummel -<br>7001912104                                                    |
| X771 (16-polig) | Hummel – 7106500000 + Hummel -<br>7001916103                                                    |
| X772 (Rj45)     | Hummel – 7R10400000*1 + Hummel – A7RJ-<br>821M51*1<br>Or protective cap:<br>Hummel – 7010900102 |
| X775            | Binder – 99 5629 75 12                                                                          |

\*1) not included in the scope of supply

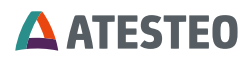

## Cable connector for connection X770 and X771

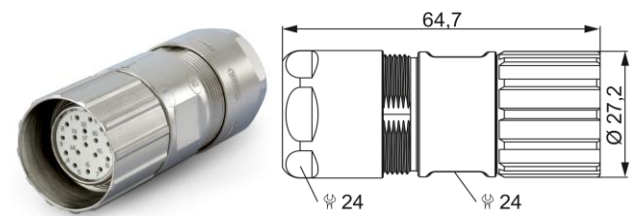

Cable connector for connection X772

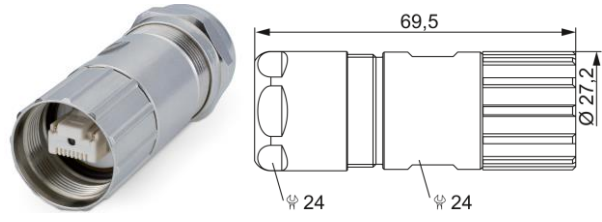

If you do not use the housing plug X772, please use the protective cap (included in the delivery) to protect it from electromagnetic field and dirt particles. You can find the pin assignment of the individual plugs in the appendix.

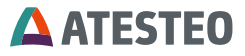

#### 4.7 Power and data cable

In order to comply with the EMC standards EN61000-6-4 / VDE 0839 parts 6 to 4, the following procedure for connecting and lying the power/data cable is recommended:

Please use a shielded cable with  $4x 2x 0.14mm^2$  (twisted pair) +  $4x 0.5mm^2$  for connection to X770 and a shielded cable with  $8x 2x 0.25mm^2$  wire (twisted pair) for connection to X771. The shielding of the cables must be placed on both ends. The shield must also be placed on the measuring flange side and in the measuring cabinet.

Pin assignment see 7.

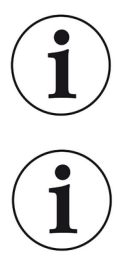

Information

We recommend installing a fuse in the control cabinet with an on-and off-switch.

Information Prefabricated cables are optionally available ex works.

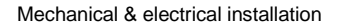

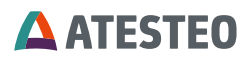

## Assembling the power and data cable

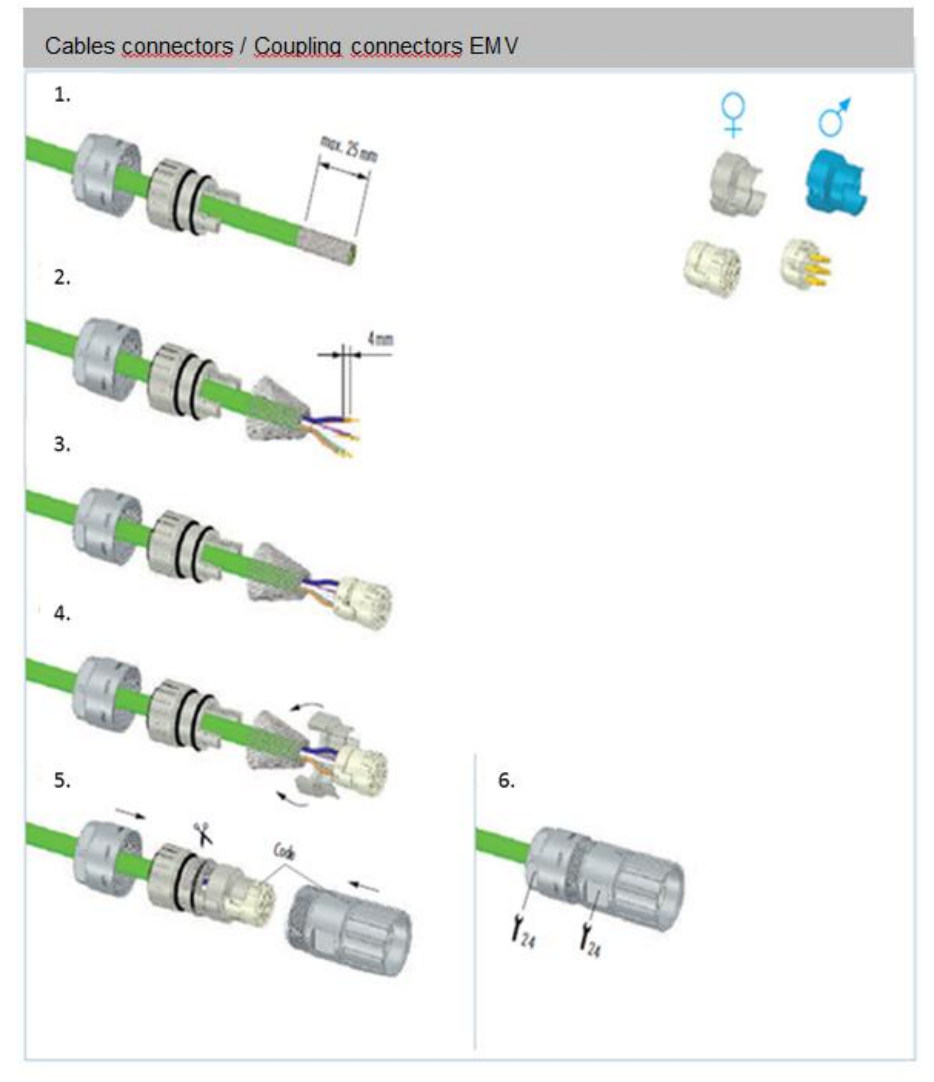

Start-up

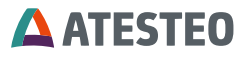

## 5 Start-up

## 5.1 The first switch on

Before you switch on for the first time, make sure that all system components have been connected and aligned in accordance with the installation instructions in this manual. Check all cable connections for correct and safe mounting. The IRTS system has three LEDs, which indicate the respective operating status. Two LEDs are located on the evaluation unit and one LED on the side of the IRTS stator.

You will find an overview of all flashing codes with the associated system states in the chapter 3.5.4.

The following chapter describes the setup of the web interface needed to configure the measuring system.

#### 5.2 Installation of a Web browser

Use a common web browser for your system such as Firefox, Chrome, Edge or Safari.

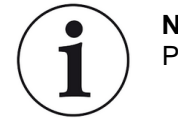

Note Please use the latest version of the browser

#### 5.3 Network connection

You need a CAT5-Patchcable and an RJ35-connection to connect the TCU5 to an evaluation computer.

# **ATESTEO**

Three options to connect to network:

1. Connect directly

Connect with a patch cable directly from the Ethernet socket of the computer.

2. Connect with network-to-USB adapter:

> The adapter needs to be installed on the computer. Now connect TCU 5 with a patch cable to the adapter.

3. Connect in domain network:

Connect the TCU 5 using the patch cable with a free network socket.

The TCU5 does not support the ping protocol. Even with correct IP settings, the TCU5 will not reply on ping requests.

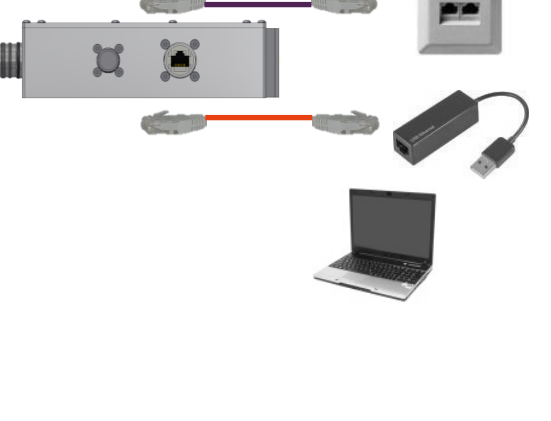

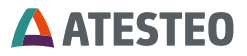

#### 5.4 Network settings

Network settings need to be changed, if the system (torquemeter, computer) is not connected to each other with a domain.

Ask your IT department to set up the following IP settings on your computer:

- ID address: 172.16.86.2
- Subnet mask: 255.255.255.0

| Internet Protocol Version 4 (TCP/IPv4) Properties                                                                                                    |                   |  |  |
|----------------------------------------------------------------------------------------------------|-------------------|--|--|
| General                                                                                                    |                   |  |  |
| You can get IP settings assigned automatically if your network supports<br>this capability. Otherwise, you need to ask your network administrator<br>for the appropriate IP settings. |                   |  |  |
| Obtain an IP address automatically                                                                                                    |                   |  |  |
| Use the following IP address:                                                                                                    |                   |  |  |
| IP address:                                                                                                    | 172 . 16 . 86 . 2 |  |  |
| S <u>u</u> bnet mask:                                                                                                    | 255.255.255.0     |  |  |
| Default gateway:                                                                                                    | · · ·             |  |  |
| Obtain DNS server address autom                                                                                                    | natically         |  |  |
| • Use the following DNS server add                                                                                                    | resses:           |  |  |
| Preferred DNS server:                                                                                                    |                   |  |  |
| Alternate DNS server:                                                                                                    | · · ·             |  |  |
| 🔲 Vaļidate settings upon exit                                                                                                    | Ad <u>v</u> anced |  |  |
| OK Cancel                                                                                                    |                   |  |  |

Figure 25 IP configuration (Windows)

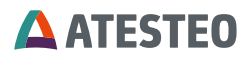

#### 5.5 Proxy configuration

Add a new exception for the proxy system for the following address space: 172.16.86.\*

#### 5.6 Web interface

The web address of the TCU 5 is needed to open the web interface. There are two different ways to open it.

Open your web browser and enter the link: "tcu16k-" and [SERIAL NUMBER]

Or you can use the following IP address as link to open the web interface:

#### http://172.16.86.3

In case the IP address is unknown and not default, the IP address can be reset (see 3.5.3).

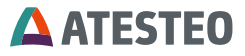

6

Using the web interface

LOGIN

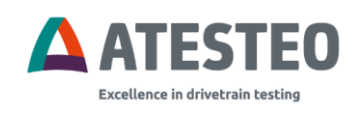

LOGIN

The password must be entered to log in. If the password is not changed, the password is: **admin**.

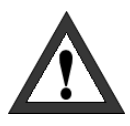

#### Important

The password can be changed in the item settings menu. Protect you measuring system from unauthorized access!

The web interface is only available in English language.

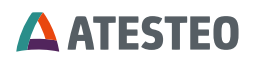

## 6.1 Home Menu

| ATESTEO                                    | НОМЕ                                                                             |                                                                                   |                                                                                                    |
|--------------------------------------------|----------------------------------------------------------------------------------|-----------------------------------------------------------------------------------|----------------------------------------------------------------------------------------------------|
| Home<br>Power supply                       | Device<br>Name TCU-IRTS                                                          | Measurement<br>Test signals                                                       | Connection state<br>Transmission quality<br>Sensor supply                                              |
| Alarm<br>Analog<br>Frequency<br>Filter     | Serial numbers<br>TCU 123<br>Temperature area<br>Installed channels 4            | Controller                                                                        | Alarm<br>Cold junction<br>Channel<br>Mainboard                                                         |
| CAN<br>Temperature<br>Ethernet<br>Settings | Channel 4<br>Wire break detection.<br>Thermocouple 27.6 °C Cold junction 27.6 °C | Channel 8<br>Wire break detection •<br>Thermocouple 27.9 °C Cold junction 27.6 °C | Power supply controller<br>25.1 V<br>Power supply sensor<br>7.7 V                                      |
| Service                                    | Channel 9<br>Wre break detection<br>Thermocouple 26.5 °C Cold junction 26.2 °C   | Channel 10<br>Were break detection<br>Thermocouple 28.3 °C Cold junction 27.1 °C  | Rotor temperature<br>Channel 4 27.8 °C<br>Channel 5 27.9 °C<br>Channel 9 20.5 °C<br>Channel 10 26.3 °C |
|                                            |                                                                                  |                                                                                   |                                                                                                    |

The Web-Interface is divided into different parts:

#### **Device information:**

| Device             |          |
|--------------------|----------|
| Name               | TCU-IRTS |
| Serial numbers     |          |
| TCU                | 123      |
| Temperature area   |          |
| Installed channels | 4        |
|                    |          |

This overview of currently connected devices includes information about the version of the TCU and number of installed temperature channels. The device name is editable in the Settings menu.

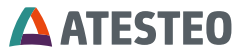

## Measurement:

Measurement

Test signals

Controller

The test signal (see 3.5.1) is enabled or disabled by the - button.

## 6.1.1 Temperature channel overview

| Channel 4                                  | Channel 8                                  |
|--------------------------------------------|--------------------------------------------|
| Wire break detection •                     | Wire break detection •                     |
| Thermocouple 22.5 °C Cold junction 22.2 °C | Thermocouple 21.9 °C Cold junction 22.5 °C |
| Channel 9                                  | Channel 10                                 |
| Wire break detection •                     | Wire break detection •                     |
| Thermocouple 22.0 °C Cold junction 22.6 °C | Thermocouple 21.8 °C Cold junction 22.8 °C |

All available temperature measurement channels are shown in the center. Up to 16 channels are technically possible. For each channel the temperature value and the cold junction temperature is displayed. The green LED will light up when a broken wire has been detected.

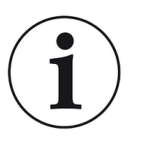

#### Note

Signals are not displayed in real-time. This may lead to de layed representations.

## 6.1.2 Navigation menu

If the navigation bar is closed, click on the company logo to open it again.

## **ATESTEO**

| <b>≡</b> ▲ ATESTEO | НОМЕ     |
|--------------------|----------|
| Device             | 3        |
| Name               | TCU-IRTS |
| Serial numbers     |          |
| тси                | 123      |
| Temperature area   |          |
| Installed channels | 4        |
|                    |          |
| Measurement        |          |
| Test signals       |          |
| Controller         |          |

| ≡ <b>△</b> ATESTEO | НОМЕ    |   |
|--------------------|---------|---|
| Home               |         | 0 |
| Power supply       | CILIRTS | - |
| Alarm              |         |   |
| Analog             | 23      |   |
| Frequency          |         |   |
| Filter             |         |   |
| CAN                |         |   |
| Temperature        |         |   |
| Ethernet           |         |   |
| Settings           |         |   |
| Service            |         |   |
|                    |         |   |

## 6.2 System overview

The signal bar is shown on the right-hand side of the website.

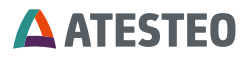

| Connection state | e         |   |
|------------------|-----------|---|
| Transmission q   | uality •  | Α |
| Sensor supply    | •         | В |
| Alarm            |           |   |
| Cold junction    | •         |   |
| Channel          | •         | С |
| Mainboard        | •         |   |
|                  | RESET     |   |
| Power supply co  | ontroller |   |
| 24.2             | V         |   |
| Power supply se  | ensor     |   |
| 14.5             | V         |   |
| Rotor temperatu  | re        |   |
| Channel 4        | 22.5 °C   |   |
| Channel 8        | 21.9 °C   |   |
| Channel 9        | 22.0 °C   |   |
| Channel 10       | 21.8 °C   |   |

- A Transmitting (green) | No Transmitting (gray)
- <sup>B</sup> Optimal (green) | Okay (yellow) | Bad (red)
- <sup>c</sup> Value below threshold (green) | Value above threshold (red)

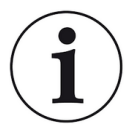

## Note

Signals are not displayed in real-time. This may lead to delayed representations.

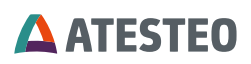

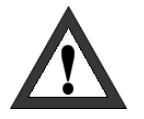

## Important

Check the supply voltage and the alignment between rotor and stator-antenna to guarantee an optimal transmission quality.

#### **Connection state**

The "Connection state" tab contains information about the transmission status of the system. The LED "Transmission quality" is an indicator of transmission quality of measured data from rotor to TCU. The "Sensor supply" LED indicates the status of the torque sensor supply voltage.

#### Alarm states

Alarm values are displayed in the "Alarm" section. Red indicates that threshold is exceeded. Alarms can be reset by pressing

-button. Alarm limits can be set in the "Alarm" settings menu.

#### **Power supply**

The alarm states show the status of the power supply for the TCU (Power supply controller) and the rotor (Power supply sensor).

#### Values of the temperature channels

Section "Rotor temperature" shows all temperatures of active channels in Celsius degree.

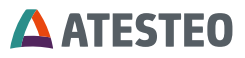

## 6.3 Power supply

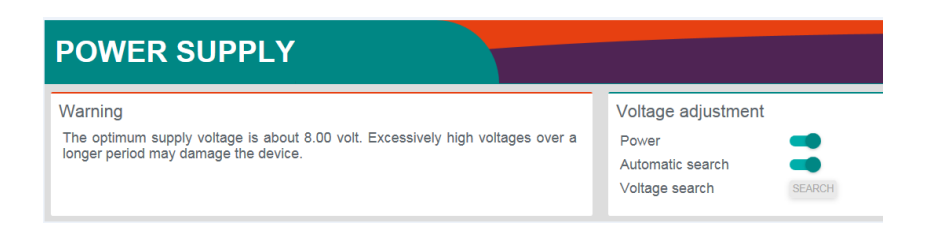

In the menu "Power supply", the supply voltage of the rotor will be adjusted. The power-switch activates and deactivates the power supply. If the power supply is activated, a search is started automatically, which sets the optimum operating point. This also applies to system startup. Because the inductively transmitted power depends on the gap between rotor and stator antenna the supply voltage has to be re-adjusted after change of position. The optimal supply voltage of the rotor is 15.0 V  $\pm$ 0.5 V. There are 2 methods for adjusting:

- 1. By pressing the **SEARCH** button, the optimal supply voltage is automatically set.
- 2. Use the slider the set up the voltage supply manually. Moving the slider right will increase the rotor supply.

In the following section, the influence of the torque sensor voltage to the signal quality is shown:

| Sensor<br>voltage | LED "Sensor<br>supply" | Description            |
|-------------------|------------------------|------------------------|
| 15.0 V ± 0.5 V    | Green                  | Optimal supply voltage |

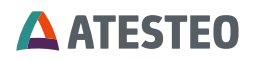

| 15.0 V ± 1.0 V      | Yellow | Supply voltage is OK.<br>Interruption caused by<br>fluctuation of supply voltage<br>possible.        |
|---------------------|--------|----------------------------------------------------------------------------------------------------|
| 15.0 V ± > 1.0<br>V | Red    | Poor supply voltage.<br>Possibly interrupted<br>transmission, possibly invalid<br>measurement values |

Table 13 Power supply of rotor

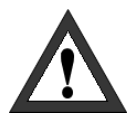

#### Important

The optimal torque sensor supply voltage should be at 15.0 V. Power supply will be deactivated and set back to zero, if a critically value is adjusted, in order to prevent damage of inductive power supply components. Measurement values can be invalid if the voltage drops

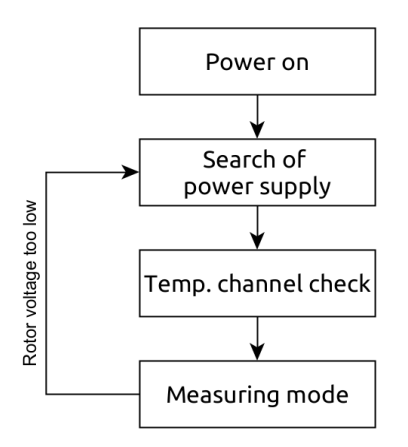

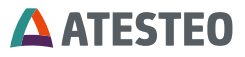

#### 6.4 Alarm settings

Set up individual limit for each temperature channels. The general alarm output is "OR" connected to each channel alarm state. A limit for the sender mainboard (PCB) and the cold junctions can also be defined. Once a single cold junction exceed the limit, the alarm will be triggered.

The alarm is transferred via the status word (CAN bus) and via the X771 plug.

| ALARM                     |         |    |                   |       |      |
|---------------------------|---------|----|-------------------|-------|------|
| General alarm settin      | gs      |    | Temperature input | limit |      |
| General cold junction lin | nit 200 | °C | Channel 4 limit   | 200   | °C   |
| Rotor mainboard limit     | 200     | °C | Channel 8 limit   | 200   | °C   |
|                           |         | AP | PLY               |       | APPL |
| Temperature input li      | mit     |    |                   |       |      |
| Channel 9 limit           | 200     | °C |                   |       |      |
|                           | 0.0.0   | *0 |                   |       |      |

Figure 26 Page "ALARM"

#### 6.5 Filter settings

The filter settings influence the analogue voltage output, frequency output and CAN bus output. Details are given in 3.5.4.

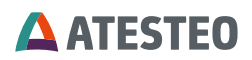

| FILTER            |       |      |                   |    |       |
|-------------------|-------|------|-------------------|----|-------|
| Filter settings A | nalog |      | Filter settings C | AN |       |
| Output 1          | 0     | Taps | Sensor 4          | 0  | Taps  |
| Output 2          | 0     | Taps | Sensor 8          | 0  | Taps  |
| Output 3          | 0     | Taps | Sensor 9          | 0  | Taps  |
| Output 4          | 0     | Taps | Sensor 10         | 0  | Taps  |
|                   |       | APPL | Y                 |    | APPLY |

Figure 27 Page "FILTER"

#### 6.6 Analog settings

On this page you can modify the properties of the analogue outputs. Chose the voltage output range which will have an effect on all four outputs. Each output can be linked (mapped) with a temperature channel.

It is also possible to have a temperature channel on two analogue outputs with different scales.

| ANALOG          |      |    |       |                                                                                                    |     |    |       |
|-----------------|------|----|-------|----------------------------------------------------------------------------------------------------|-----|----|-------|
| Voltage Range   |      |    |       | Output calibration<br>Perform a device calibration only if the effect of your changes are<br>known.<br>Incorrect values may affect the functionality of the device. |     |    |       |
|                 |      |    | APPLY |                                                                                                    |     |    | START |
| Analog output 1 |      |    |       | Analog output 2                                                                                                    |     |    |       |
| Channel         | 4    | ~  |       | Channel                                                                                                    | 4   | ~  |       |
| Temp.range min  | -100 | °C |       | Temp.range min                                                                                                    | 0   | °C |       |
| Temp.range max  | 100  | °C |       | Temp.range max                                                                                                    | 100 | °C |       |
|                 |      |    | APPLY |                                                                                                    |     |    | APPLY |
| Analog output 3 |      |    | _     | Analog output 4                                                                                                    |     |    |       |
| Channel         | 11   | ~  |       | Channel                                                                                                    | 8   | ~  |       |
| Temp.range min  | 0    | °C |       | Temp.range min                                                                                                    | 4 8 | °C |       |
| Temp.range max  | 100  | °C |       | Temp.range max                                                                                                    | 9   | °C |       |
|                 |      |    | APPLY |                                                                                                    |     |    | APPLY |

Figure 28 Page "ANALOG"
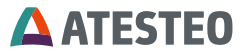

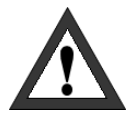

The outputs may only be calibrated by trained personnel. Incorrect values falsify measurements. The outputs are calibrated at the factory and there is no need to recalibrate them.

# **ATESTEO**

# 6.7 CAN settings

Each temperature signal is transmitted on its own message. The first four bytes transfer the temperature of sensor. The second four bytes contain the temperature of the cold junction. The values are transferred as digital values in data type UInt32. The data words must be converted into a temperature value after receipt by division by the scaling factor "Scaling factor" 100:

|                                                                                    | Recei                      | ved data word<br>100    | = Temperat                                                 | ure in °C  |                |     |
|------------------------------------------------------------------------------------|----------------------------|-------------------------|------------------------------------------------------------|------------|----------------|-----|
| CAN                                                                                |                            |                         |                                                            |            |                |     |
| Scaling factor<br>Temperature input                                                | 100                        |                         | CAN state<br>MODULE_PASSIV<br>CAN output<br>CAN terminator | -          |                |     |
| CAN configuration<br>Data format<br>Baud<br>Transmit interval<br>Identifier length | Intel<br>500<br>10.0<br>11 | v kbit/s<br>ms<br>v bit |                                                            |            | AP             | PLY |
| CAN identifier<br>Channel 4<br>Channel 8                                           | 256<br>257                 | [dec]<br>[dec]<br>Apply | CAN identifier<br>Channel 9<br>Channel 10                  | 258<br>259 | [dec]<br>[dec] | PLY |

Figure 29 Page "CAN"

The CAN interface can be configured in the CAN menu.

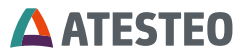

#### 6.7.1 CAN state

CAN transmission is enabled and disabled by toggling the  $\checkmark$  button at "CAN output". The internal bus termination of 120  $\Omega$  can be activated at the  $\checkmark$  button at "CAN terminator". The terminator is not activated by the manufacturer.

The "CAN State" tab also contains information about the current state of the CAN bus. The different states are explained in the following sections.

MODULE\_ACTIVE: The CAN bus is working without any significant problems. The *receive error counter* (RX) and the *transmit error counter* (TX) are < 128.

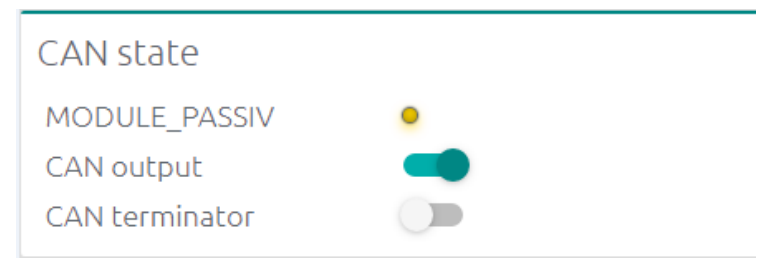

MODULE\_PASSIV: The CAN bus works, however, a transmission or reception error occurred. TX or RX is > 127. In case that no more errors occurred, the counters are decremented and the status changes to MODULE\_ACTIVE. Otherwise, the bus should be checked.

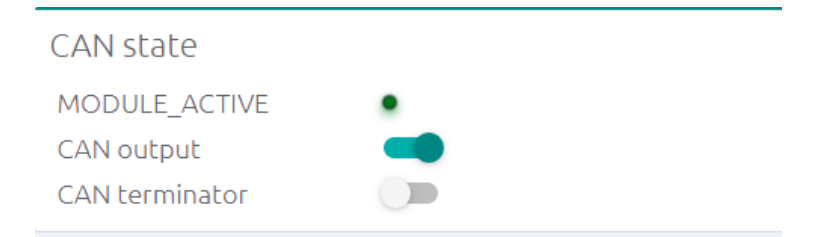

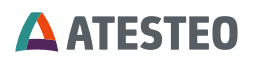

BUS\_OFF: The CAN module has been disconnected due to many transmission errors (TX > 255). Check the CAN settings and perform a CAN reset.

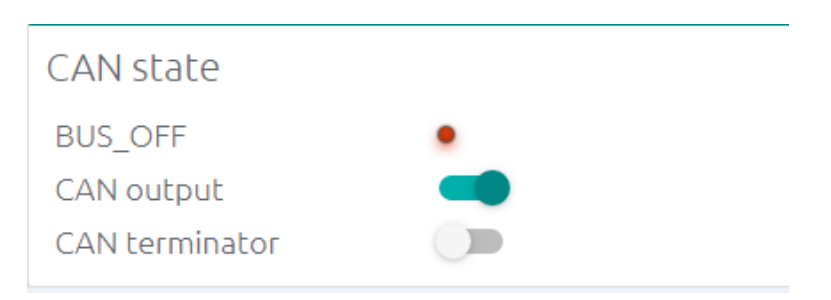

INIT\_ERROR: The CAN module cannot connect to the CAN bus. Check the CAN settings and perform a CAN reset.

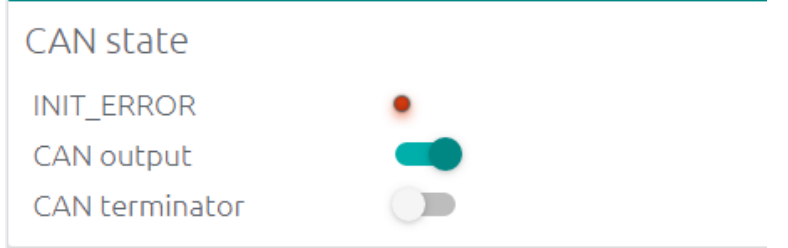

NOTE: CAN State can be reset by switching the output off and on again.

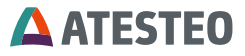

## 6.7.2 CAN configuration

| CAN configuration |       |          |
|-------------------|-------|----------|
| Data format       | Intel | ~        |
| Baud              | 500   | ✓ kbit/s |
| Transmit interval | 1     | ms       |
| Identifier length | 29    | ✓ bit    |
|                   |       | APPLY    |

The general CAN transmission can be configured. Selected values need to fit the values of the current receiver system.

- Data format (Intel, Motorola)
- Baud rate (250kbit, 500kbit, 1Mbit)
- Transmit interval (between 1 and 1000 ms)
- Identifier-Length (11 Bit, 29 Bit)
- Message IDs

#### 6.7.2.1 CAN message IDs

Chose the target CAN identifier for each available temperature channel. Each temperature channel has an own CAN message. Enter the values in decimal format.

| CAN identifier         |            |                | CAN identifier          |            |                |
|------------------------|------------|----------------|-------------------------|------------|----------------|
| Channel 4<br>Channel 8 | 256<br>257 | [dec]<br>[dec] | Channel 9<br>Channel 10 | 258<br>259 | [dec]<br>[dec] |
|                        |            | APPLY          |                         |            | APPLY          |

## 6.7.2.2 Send messages

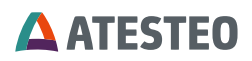

Send messages are sent from the system to the CAN bus. CAN messages are formatted (dependent on configurations) in the following way:

| Intel Data byte 0-3 |             |      | Data byte 0-3 |    |     | a byte | 4-7 |  |
|---------------------|-------------|------|---------------|----|-----|--------|-----|--|
| Identifier          | D0 D1 D2 D3 |      | D4            | D5 | D6  | D7     |     |  |
|                     | Temperature |      | Cold junction |    |     |        |     |  |
|                     | char        | nnel |               |    | tem | peratu | ure |  |

| Motorola   | Data byte 0-3 |             |  | Date | e byte | 4-7    |     |    |
|------------|---------------|-------------|--|------|--------|--------|-----|----|
| Identifier | D3            | D3 D2 D1 D0 |  |      | D7     | D6     | D5  | D4 |
|            | Temperature   |             |  | Colo | l junc | tion   |     |    |
|            | char          | nnel        |  |      | tem    | peratu | ure |    |

## 6.7.2.3 CAN receive messages

| Receive configuration |     |       |
|-----------------------|-----|-------|
| Identifier            | 104 | hex   |
|                       |     | APPLY |

Receive messages can be sent from any CAN bus component to the IRTS system. The receiving identifier for CAN command message can be chosen. The following CAN commands can be received:

| Command          | Command code |      |  |
|------------------|--------------|------|--|
|                  | Hex          | Dec  |  |
| Test signal (on) | 0x4B2        | 1202 |  |

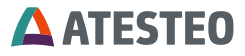

| Test signal (off)         | 0x4B3 | 1203 |
|---------------------------|-------|------|
| Power supply (off)        | 0x514 | 1300 |
| Power supply (on)         | 0x515 | 1301 |
| Alarm reset               | 0x578 | 1400 |
| Request Ethernet settings | 0xD05 | 3333 |

Table 14 CAN command list

The command must be included in the first 4 bytes [data bytes 0-3]. While receiving, distinction is made between Motorola and Intel. A response message is sent if a message is successfully received. The response massage is formatted in the following way:

| Response message      |                 |               |      |
|-----------------------|-----------------|---------------|------|
| Identifier            | Data byte [0-3] | Data<br>[4-7] | byte |
| receive identifier +1 | last command    | state         |      |

#### 6.7.3 Status word

The status word of IRTS-P systems uses all 8 Byte of one CAN message and is separated in two parts. These are available separately in the selection menu for the CAN messages. The assignment within the CAN status message is fix. The following table shows the assignment:

| State Part 2 | State Part 1 |
|--------------|--------------|
| Byte 7 - 4   | Byte 3 - 0   |

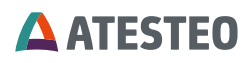

Each State Part is 32 bits long. The following table describes the functions of the individual bits:

| Sta | State Part 2       |                                                            |               |  |  |  |
|-----|--------------------|------------------------------------------------------------|---------------|--|--|--|
| Bit | Name               | Description                                                | Category      |  |  |  |
| 31  | Rotor<br>connected | Voltage search completed<br>and nominal voltage<br>reached |               |  |  |  |
| 30  | CAN active         | CAN output activated                                       |               |  |  |  |
| 29  | -                  | Reserved                                                   |               |  |  |  |
| 28  | -                  | Reserved                                                   |               |  |  |  |
| 27  | -                  | Reserved                                                   | Connectivity  |  |  |  |
| 26  | -                  | Reserved                                                   |               |  |  |  |
| 25  | -                  | Reserved                                                   |               |  |  |  |
| 24  | -                  | Reserved                                                   |               |  |  |  |
| 23  | -                  | Reserved                                                   |               |  |  |  |
| 22  | -                  | Reserved                                                   |               |  |  |  |
| 21  | Power supply       | Rotor power supply activated                               |               |  |  |  |
| 20  | Voltage search     | System is in voltage search                                |               |  |  |  |
| 19  | -                  | Reserved                                                   |               |  |  |  |
| 18  | -                  | Reserved                                                   |               |  |  |  |
| 17  | -                  | Reserved                                                   | System supply |  |  |  |
| 16  | -                  | Reserved                                                   |               |  |  |  |
| 15  | -                  | Reserved                                                   |               |  |  |  |
| 14  | -                  | Reserved                                                   |               |  |  |  |
| 13  | -                  | Reserved                                                   |               |  |  |  |
| 12  | -                  | Reserved                                                   |               |  |  |  |

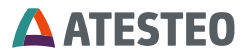

| State Part 2 |                               |                                  |              |  |  |  |
|--------------|-------------------------------|----------------------------------|--------------|--|--|--|
| Bit          | Name                          | Description                      | Category     |  |  |  |
| 11           | Internal service<br>parameter | -                                |              |  |  |  |
| 10           | Test signal TCU               | Test signal TCU was<br>triggered |              |  |  |  |
| 9            | Internal service<br>parameter | -                                |              |  |  |  |
| 8            | Internal service<br>parameter | -                                | Test/Service |  |  |  |
| 7            |                               |                                  |              |  |  |  |
| 6            |                               |                                  |              |  |  |  |
| 5            |                               |                                  |              |  |  |  |
| 4            |                               | Counter 0-255 (Increments        |              |  |  |  |
| 3            | vvatchdog                     | in transmission speed)           |              |  |  |  |
| 2            |                               |                                  |              |  |  |  |
| 1            |                               |                                  |              |  |  |  |
| 0            |                               |                                  |              |  |  |  |

Table 15 CAN status word part 2

| Sta | State Part 1 |                                   |             |  |  |  |
|-----|--------------|-----------------------------------|-------------|--|--|--|
| Bit | Name         | Description                       | Category    |  |  |  |
| 31  | Alarm system | System not ready for<br>operation |             |  |  |  |
| 30  | Alarm TC     | Alarm temperature channel         | Alarm/Error |  |  |  |
| 29  | Alarm CJ     | Alarm cold junction               |             |  |  |  |

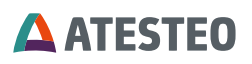

| Stat | State Part 1                  |                                                                    |          |  |  |  |
|------|-------------------------------|--------------------------------------------------------------------|----------|--|--|--|
| Bit  | Name                          | Description                                                        | Category |  |  |  |
| 28   | Alarm Trans.                  | Alarm sender temperature                                           |          |  |  |  |
| 27   | -                             | Reserved                                                           |          |  |  |  |
| 26   | -                             | Reserved                                                           |          |  |  |  |
| 25   | Alarm<br>Overcurrent          | Royer current >= 1.4A   <br>Royer current >= 1.2A (~ 5<br>minutes) |          |  |  |  |
| 24   | Positioning<br>error          | Overcurrent during voltage search                                  |          |  |  |  |
| 23   | Version error                 | Incompatible equipment combination                                 |          |  |  |  |
| 22   | OS error                      | Fatal system error                                                 |          |  |  |  |
| 21   | Current warning<br>W1         | Royer current >= 1.2A (~ 1<br>minute)                              |          |  |  |  |
| 20   | Current warning<br>W2         | Royer current >= 1.2A (~ 4<br>minute)                              |          |  |  |  |
| 19   | Internal service<br>parameter | -                                                                  |          |  |  |  |
| 18   | -                             | Reserved                                                           | Warning  |  |  |  |
| 17   | -                             | Reserved                                                           | 5        |  |  |  |
| 16   | -                             | Reserved                                                           |          |  |  |  |
| 15   | -                             | Reserved                                                           |          |  |  |  |
| 14   | -                             | Reserved                                                           |          |  |  |  |
| 13   | -                             | Reserved                                                           |          |  |  |  |
| 12   | -                             | Reserved                                                           |          |  |  |  |

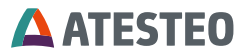

| Sta | State Part 1                  |                            |             |  |  |  |
|-----|-------------------------------|----------------------------|-------------|--|--|--|
| Bit | Name                          | Description                | Category    |  |  |  |
| 11  | System ready                  | System ready for operation |             |  |  |  |
| 10  | Internal service<br>parameter | -                          |             |  |  |  |
| 9   | Internal service<br>parameter | -                          |             |  |  |  |
| 8   | Internal service<br>parameter | -                          |             |  |  |  |
| 7   | -                             | Reserved                   | Measurement |  |  |  |
| 6   | -                             | Reserved                   |             |  |  |  |
| 5   | -                             | Reserved                   |             |  |  |  |
| 4   | -                             | Reserved                   |             |  |  |  |
| 3   | -                             | Reserved                   |             |  |  |  |
| 2   | -                             | Reserved                   |             |  |  |  |
| 1   | -                             | Reserved                   |             |  |  |  |
| 0   | -                             | Reserved                   |             |  |  |  |

Table 16 CAN status word part 1

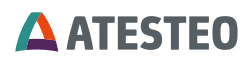

#### 6.8 Ethernet settings

| ETHERNE           | Г                 |       |
|-------------------|-------------------|-------|
| Ethernet settings |                   |       |
| Enable DHCP       |                   |       |
| Host name         | TCU-IRTS-123      |       |
| MAC address       | 54:10:EC:8C:BD:30 |       |
| IP address        | 172.16.86.3       |       |
| Subnet mask       | 255.255.255.0     |       |
| Gateway           | 0.0.0             |       |
| Primary DNS       | 0.0.0             |       |
| Secondary DNS     | 0.0.0.0           |       |
|                   |                   | APPLY |

Figure 30 Page "ETHERNET"

Relevant adjustments for embedded measurement system in the intranet can be configured.

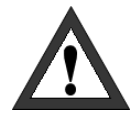

#### Important

Improper settings can break the device. In some cases, the device cannot be reconfigured! In that case, the torque control unit must be reprogrammed in factory. Administration must be consulted before configuring to get the proper settings.

If the network settings of the TCU have been forgotten, the settings can be queried via the following CAN command:

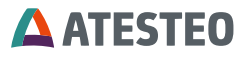

| Command             |          | Command code |      |  |
|---------------------|----------|--------------|------|--|
|                     |          | Hex          | Dec  |  |
| Request<br>settings | Ethernet | 0xD05        | 3333 |  |

Table 17 CAN command to request Ethernet settings

The response of the TCU has the structure IP address, subnet mask:

| Туре             | IP Address |            |            |            | Subnet Mask |            |            |            |
|------------------|------------|------------|------------|------------|-------------|------------|------------|------------|
| Byte i           | Byte<br>0  | Byt<br>e 1 | Byt<br>e 2 | Byt<br>e 3 | Byt<br>e 4  | Byt<br>e 5 | Byt<br>e 6 | Byt<br>e 7 |
| Content<br>(HEX) | AC         | 10         | 56         | 2          | FF          | FF         | FF         | 0          |
| Result<br>(DEC)  | 172        | 16         | 86         | 3          | 255         | 255        | 255        | 0          |

Table 18 CAN Response code of TCU

# **ATESTEO**

# 6.9 Temperature settings

The temperature channels can be adjusted on this page. There is an offset and a factor for each channel. The first adjustment is carried out before delivery of ATESTEO and made available to the customer as a protocol (test report).

These values must be entered manually. The data is rotor-specific, but is not stored in the rotor, only in the TCU via user input on the website.

| TEMPER                                                     | ATURE                                                                                                    |                               |                |       |
|------------------------------------------------------------|----------------------------------------------------------------------------------------------------|-------------------------------|----------------|-------|
| Temperature se<br>Perform a calibrat<br>Incorrect values m | ensor calibration<br>ion only if the effect of your changes are known.<br>nay affect the functionality of the device. | Channel 4<br>Offset<br>Factor | 0.0<br>1.00000 | APPLY |
| Channel 8<br>Offset<br>Factor                              | 0.0                                                                                                    | Channel 9<br>Offset<br>Factor | 0.0            | _     |
| Channel 10<br>Offset<br>Factor                             | 0.0<br>1.00000                                                                                                    |                               |                | APPLY |

Figure 31 Page "TEMPERATURE"

# 6.10 General settings

Username and password for first access:

<u>Username</u>: customer Password: admin

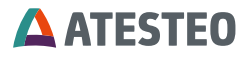

| SETTINGS                                                                                                    |                                                                 |
|----------------------------------------------------------------------------------------------------|-----------------------------------------------------------------|
| Password rules<br>The password must be at least 4 characters, no more than 8<br>characters, and must include at least one upper case letter, one<br>lower case letter, and one numeric digit. | Password settings Current password New password Verify password |
| General settings<br>Testbench name<br>New name TCU-IRTS                                                                                                    | АРРЦУ                                                           |

A password and a device name for the measurement system can be adjusted.

Following password characteristics must be fulfilled:

- Total length between 4 and 8 signs
- At least one upper-case letter
- At least one lower-case letter
- At least one digit

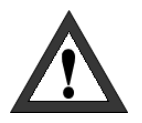

#### Important

Write down your password and keep it in a safe place. Please contact the service if you cannot remember your password anymore.

Test bench name allows defining a customized name for the TCU5.

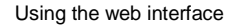

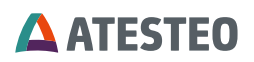

## 6.11 Service information

| SERVICE                  |                        |
|--------------------------|------------------------|
| Service information      |                        |
| Versions                 |                        |
| Temperatur sensor        | 1.3.0                  |
| Temperature control unit | 1.0.1                  |
| Service contact          |                        |
| Phone                    | +49 (0)2404/9870-580   |
| Email                    | service-pm@atesteo.com |
| Web                      | www.atesteo.com        |
| Service login            |                        |
| eer nee regin            |                        |
|                          | LOGIN                  |

The installed firmware version of the device and manufacturer's contact details can be found on the Service page.

# The "Service login" area is only permitted for use by the ATESTEO service team. The login is additionally prevented by a service password.

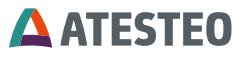

# 7 Pin allocations

# 7.1 X770 Power supply

| 12-pi | in connector    |                                      |                                    |                            |
|-------|-----------------|--------------------------------------|------------------------------------|----------------------------|
| Pin   | Signal          | Description                          | Cable color<br>(cable<br>optional) | Cross-<br>Section<br>in mm |
| 1     | F2_out          |                                      | White                              | 0.25                       |
| 2     | F2_out          |                                      | Brown                              | 0.25                       |
| 3     | N2_out          |                                      | Gray                               | 0.25                       |
| 4     | N2_out          | Not available                        | Pink                               | 0.25                       |
| 5     | N1_out          |                                      | Blue                               | 0.25                       |
| 6     | N1_out          |                                      | Red                                | 0.25                       |
| 7     | F1_out          |                                      | Yellow                             | 0.25                       |
| 8     | F1_out          |                                      | Green                              | 0.25                       |
| 9     | IP-<br>reset_in | Reset IP-<br>Configuration           | White                              | 0.5                        |
| 10    | Power+          | Power supply                         | Green                              | 0.5                        |
| 11    | Power-          | 24 - 30 V / 1 A                      | Yellow                             | 0.5                        |
| 12    | Digital<br>GND  | Ground connection of digital signals | Brown                              | 0.5                        |

Table 19 X770

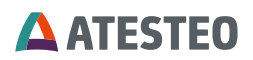

#### IP-reset\_in

The IP reset signal resets the IP configuration of the Ethernet interface to the factory setting (see product label). For security reasons, the following procedure must be used for recovery:

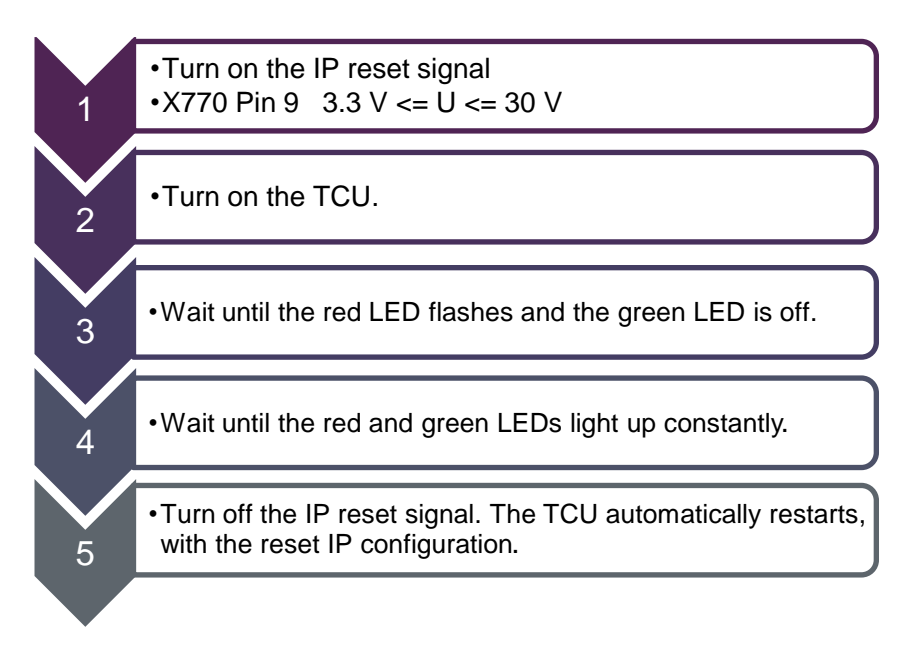

#### Power supply

Connect the positive and negative power pins with an external power supply. The power supply must have a supply voltage between 24 and 30 Volt and must be able to supply 1 A constant current.

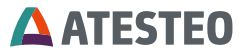

# 7.2 X771 Analogue / CAN / Alarm / Input

| <b>16-p</b> i | in connector, t | type M23                                      |                                    |                            |
|---------------|-----------------|-----------------------------------------------|------------------------------------|----------------------------|
| Pin           | Signal          | Description                                   | Cable color<br>(cable<br>optional) | Cross-<br>Section<br>in mm |
| 1             | Test_in         | Activates test<br>signal                      | White                              | 0.25                       |
| 2             | Zero_in         | Not available                                 | Brown                              | 0.25                       |
| 3             | Digital GND     | Ground                                        | Green                              | 0.25                       |
| 4             | Digital GND     | connection of digital signals                 | Yellow                             | 0.25                       |
| 5             | CAN_H           | CAN HIGH                                      | Grey                               | 0.25                       |
| 6             | CAN_L           | CAN LOW                                       | Pink                               | 0.25                       |
| 7             | An4_out         | Galvanic isolated<br>analog voltage<br>output | Blue                               | 0.25                       |
| 8             | An2_out         | Galvanic isolated<br>analog voltage<br>output | Red                                | 0.25                       |
| 9             | An3_out         | Galvanic isolated<br>analog voltage<br>output | Black                              | 0.25                       |
| 10            | An1_out         | Galvanic isolated<br>analog voltage<br>output | Purple                             | 0.25                       |
| 11            | Alarm<br>TC_out | Alarm<br>temperature<br>channel               | Grey/Pink                          | 0.25                       |

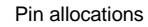

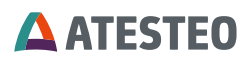

| 16-pi | n connector,      | type M23                                  |              |      |
|-------|-------------------|-------------------------------------------|--------------|------|
| 12    | Analog<br>GND     | Ground<br>connection of<br>analog signals | Red/Blue     | 0.25 |
| 13    | Alarm<br>CJ_out   | Alarm cold junction                       | White/Green  | 0.25 |
| 14    | Alarm<br>TX_out   | System error                              | Brown/Green  | 0.25 |
| 15    | Alarm<br>reset_in | Not available                             | White/Yellow | 0.25 |
| 16    | Aux_in            | Not available                             | Yellow/Brown | 0.25 |

Table 20 X771

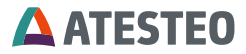

#### Test\_in

The test\_in signal activates the test signal as soon as the circuit is closed for at least one second until the signal is switched off again. The test signal produces a positive full-scale at all outputs for measured values. A voltage level 3.3 - 30 V (via supply voltage) between test\_in pin and digital GND is applied for the control. The signal is active high. Function description see 3.5.1.

#### CAN

The CAN interface allow the customer to receive the measured data in digital form and simultaneously send control signals to the TCU. The CAN\_High and CAN\_Low pins have to be connected with a 120 Ohm terminated CAN-Bus.

#### Analog\_out

The input signals for the four analogue outputs can be set via the web interface.

Four different modes are available for the voltage range at the outputs, which are defined once for all outputs. The web interface is also used to set the temperature at which the maximum and minimum voltage value is reached.

The analogue outputs 1-4 are single ended galvanic isolated voltage outputs with separately analog GND.

#### Alarm TC\_out

The alarm-TC output indicates that at least one temperature channel has an error. The alarm output consists of an open collector circuit. In the active state, it connects the Alarm-MD\_out pin with digital GND directly.

#### Alarm CJ\_out

The alarm CJ output indicates that the at least one cold junction threshold is exceeded. The alarm output consists of an open collector circuit. In the active state, it connects the Alarm-N\_out pin with digital GND directly.

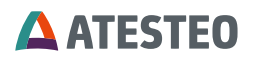

#### Alarm TX\_out

System error or rotor not connected (low, Open-collector). When active, systems works well and rotor connected (high).

#### Alarm-reset\_in

The alarm-reset signal resets all alarm-signals as soon as the circuit is closed for at least one second. The reset is executed only once after trigging. A voltage level 3.3 - 30 V (via supply voltage) between alarm-reset\_in pin and digital GND must be applied for the control. The signal is active high.

#### 7.3 X772 Ethernet

Can be connect with a standard Kat 5e cable for diagnostics or setup. For permanent installation inside the test bench use the special connector.

Hummel - 7R10400000

#### 7.4 X775 / X776 Central cable

| 15-pin connector, Type M16<br>Not for outdoor usage |          |                               |        |                           |
|-----------------------------------------------------|----------|-------------------------------|--------|---------------------------|
| Pin                                                 | Signal   | Description                   | Cable  | Cross-Section             |
|                                                     |          |                               | COIOr  | in mm <sup>2</sup> / Type |
| Α                                                   | Power-   | Supply voltage                | Black  | 0.25 / straight           |
| В                                                   | 7V-      | Supply voltage                | Purple | 0.25 / straight           |
|                                                     | Power+   |                               |        |                           |
| С                                                   | Data-in+ | Digital rotor data –<br>RS422 | Yellow | 0.14 / twisted            |
| D                                                   | N0+      | Not available                 | Grey   | 0.14 / twisted            |

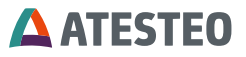

| Е | N0-      | Not available                 | Pink      | 0.14 / twisted  |
|---|----------|-------------------------------|-----------|-----------------|
| F | 7V-      | Supply voltage                | Grey/Pink | 0.25 / straight |
|   | Power-   |                               |           |                 |
| G | Power+   | Supply voltage                | Red/Blue  | 0.25 / straight |
| н | N1-      | Not available                 | Red       | 0.14 / twisted  |
| J | N2+      | Not available                 | White     | 0.14 / twisted  |
| к | N2-      | Not available                 | Brown     | 0.14 / twisted  |
| L | Data-in- | Digital rotor data –<br>RS422 | Green     | 0.14 / twisted  |
| М | N1+      | Not available                 | Blue      | 0.14 / twisted  |

Table 21 X775/X776

# **ATESTEO**

# 8 Appendix

# 8.1 Table of figures

| 1 |
|---|
| 2 |
| 5 |
| 6 |
| 7 |
| 8 |
| 9 |
| 0 |
| 2 |
| 8 |
| 0 |
| 0 |
| 2 |
| 3 |
| 3 |
| 4 |
| 4 |
| 5 |
| 7 |
| 8 |
| 8 |
| 9 |
| 0 |
| 4 |
| 1 |
| 1 |
| 2 |
|   |

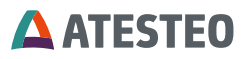

| Figure 28 Page "ANALOG"      | 72 |
|------------------------------|----|
| Figure 29 Page "CAN"         | 74 |
| Figure 30 Page "ETHERNET"    | 84 |
| Figure 31 Page "TEMPERATURE" | 86 |

# 8.2 Table of tables

| Table 1 System variants                                         | 10 |
|-----------------------------------------------------------------|----|
| Table 2 Design type of IRTS-P Tempdisc                          | 12 |
| Table 3 Software versions                                       | 13 |
| Table 4 Technical data                                          | 24 |
| Table 4 TCU LEDs                                                | 36 |
| Table 5 IRTS stator LED                                         | 36 |
| Table 7 Mounting distances IRTS-P Tempdisc M S070-40 90 01 01.3 | 39 |
| Table 6 Screws for rotor IRTS-P Tempdisc M S070-10 90 01 01     | 40 |
| Table 9 Screw holes stator IRTS-P Tempscheibe M S070-20 90 02 0 | 1  |
|                                                                 | 41 |
| Table 7 IRTS-P Tempdisc: eS stator ring                         | 41 |
| Table 8 IRTS-P Half shells: Mounting distances D60              | 46 |
| Table 9 Screws for IRTS-P Half shells D60                       | 46 |
| Table 10 Power supply of rotor                                  | 70 |
| Table 11 CAN command list                                       | 79 |
| Table 12 CAN status word part 2                                 | 81 |
| Table 13 CAN status word part 1                                 | 83 |
| Table 14 CAN command to request Ethernet settings               | 85 |
| Table 15 CAN Response code of TCU                               | 85 |
| Table 16 X770                                                   | 89 |
| Table 17 X771                                                   | 92 |
| Table 18 X775/X776                                              | 95 |

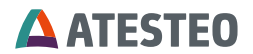

Your notes

Appendix

Want to learn more about our products, solutions and services in the fields of measurement systems, vehicle equipment and actuators? Then please call us under +49 (0) 2404 9870 570 or email us at equipment@atesteo.com. Your personal ATESTEO contact is always at your disposal.

#### Your contact for service requests

ATESTEO GmbH & Co. KG Konrad-Zuse-Str. 3 52477 Alsdorf / Germany Phone +49 (0) 2404 9870-580 E-Mail service-pm@atesteo.com www.atesteo.com